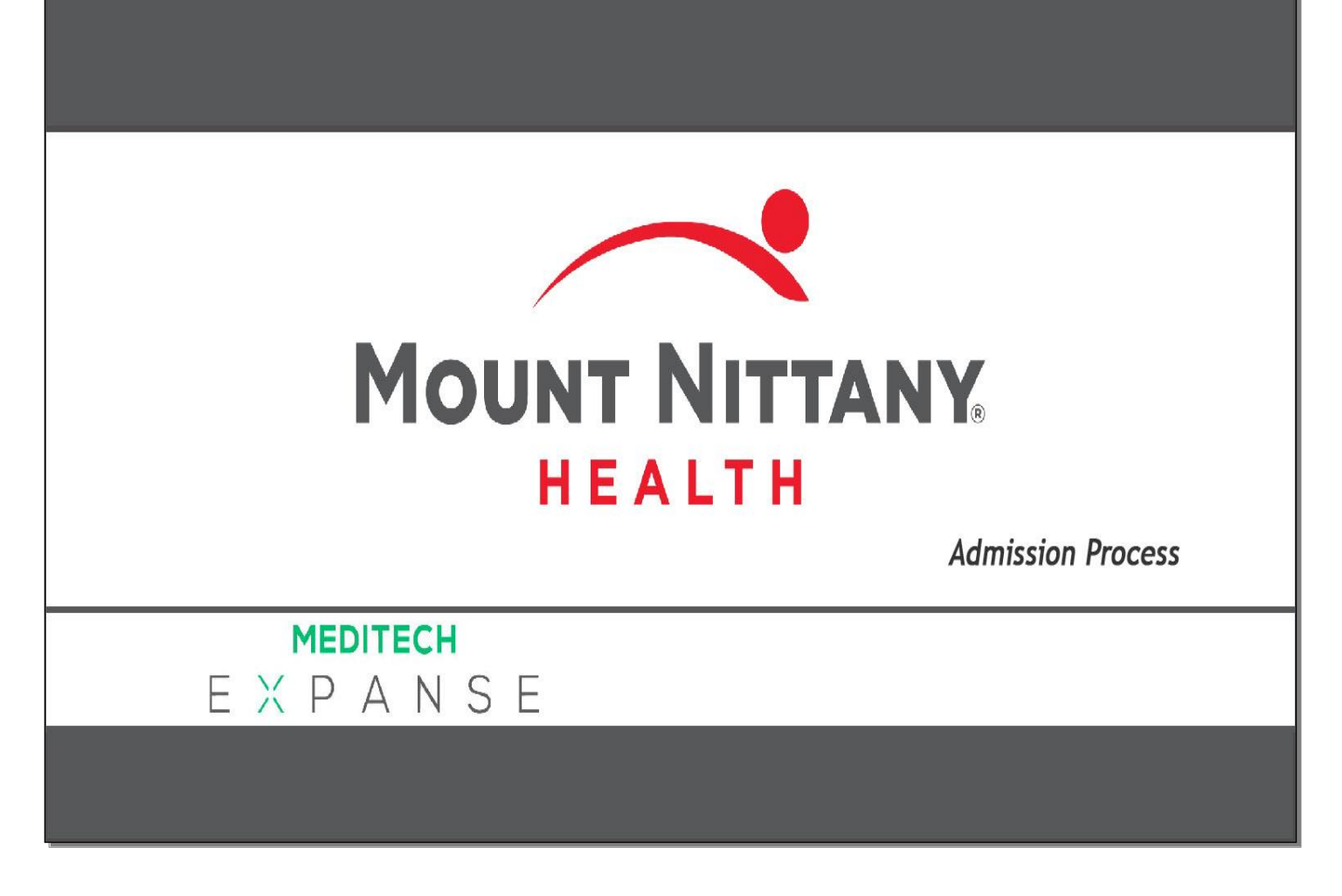

This course will guide you through how to admit a patient from the ED or the OR.

Subtle on screen elements of the LIVE system may vary from what is shown within this course; however, the functionality is as shown.

| Acute Status Board - MEDITECH X +                                                         |                                                        |                            | - 🗆 X                                                                                                    |
|-------------------------------------------------------------------------------------------|--------------------------------------------------------|----------------------------|----------------------------------------------------------------------------------------------------|
| $\leftrightarrow$ $\rightarrow$ C $^{\text{e}}$ webacute.mountnittany.org/cectest/s000145 | 50576256927/                                           |                            | ☆ ◎   ① :                                                                                                    |
| E A Return To Home                                                                        | Chart Document Orders                                  | Lischarge                  | ∭ ( <sup>60</sup> ) ( <sup>10</sup> ) ( <sup>10</sup> ) |
| 📃 Marissa M Wickham                                                                       |                                                        | C Find Pa                  | tient Q                                                                                                    |
| Emergency Location 65                                                                     | Mount Nittany Medical Cen<br>Emergency Department      | ter                        | My Workload                                                                                                    |
| T-TEST,EDPERM01 Urinary Symptom<br>68 M DNR/DNI No Resu<br>A01<br>REG ER                  | s Wickham,Marissa M<br>Isolation<br>Amara              | LAB<br>IMG<br>DEPT<br>NOTE | <ul> <li>&gt; Orders 7</li> <li>&gt; Provider Communication 1</li> </ul>                                                                                                    |
| T-TEST,RY Heart Alert<br>30 M Resus Status Not<br>A01<br>ADM IN                           | Maciejczyk, John F<br>Ordered Hx Avail                 | LAB<br>IMG<br>DEPT<br>NOTE | <ul> <li>Incomplete Records 11 of 11</li> <li>Prescriptions 7</li> <li>Medical Records 1</li> </ul>                                                                                                    |
| Chest Pain<br>Resus Status Not<br>AC<br>Recurrent Cick on 'T-TEST,RY'                     | Wickham, Marissa M<br>Ordered No Hx Avail              | LAB<br>IMG<br>DEPT<br>NOTE | <ul> <li>Other Results / Documents 5</li> <li>Other 2</li> </ul>                                                                                                    |
| T-TEST,EDPERM02 Urinary Symptom<br>67 F Resus Status Not<br>A02<br>REG ER                 | s <b>TEMP,ED</b><br>Ordered No Hx Avail Crouse,Sarah B | LAB<br>IMG<br>DEPT<br>NOTE |                                                                                                    |
| T-TEST,EDPERM10 Hematuria<br>32 M<br>A03<br>REG ER                                        | <b>Burton,Ryan M</b><br>Ordered No Hx Avail            | LAB<br>ING<br>DEPT<br>NOTE |                                                                                                    |
| T-TEST,EDPERM11 Urinary Symptom<br>27 M Resus Status Not<br>A04A<br>REG ER                | s Botti,Kasandra A<br>Ordered No Hx Avail              | LAB<br>IMG<br>DEPT<br>NOTE |                                                                                                    |
| T-TEST,MELISA Anxiety<br>44 F Conditional Code<br>A04B<br>REG ER                          | Hunley,Adam<br>Crouse,Sarah B                          | LAB<br>IMG<br>DEPT<br>NOTE |                                                                                                    |
| T-TEST,PED BOLUS Stroke/CVA Symp                                                          | toms TEMP,ED                                           |                            | *                                                                                                    |

This lesson begins on the Emergency Location list. This list shows all patients currently in the Emergency Department, wherefrom many patients likely will be admitted. Select 'T-TEST, RY'.

| S Acute Status Board - MEDITECH × +                           |                                                          |                                  |                  |                            | – [                                                                                                    | x c          |
|---------------------------------------------------------------|----------------------------------------------------------|----------------------------------|------------------|----------------------------|----------------------------------------------------------------------------------------------------|--------------|
| $\leftrightarrow$ $\rightarrow$ C $$ webacute.mountnittany.or | g/cectest/s0001450576256927/                             |                                  |                  |                            | ☆ 0                                                                                                    | •            |
| E Anne V                                                      | Cha                                                      | rt Document Orders Discharge     |                  |                            | ∭an <sup>639</sup> ∑<br>Sign Workload Menu ↔                                                                       | X<br>Suspend |
| 😑 Marissa M Wickham                                           |                                                          |                                  | C                | Find Patient               |                                                                                                    | Q            |
| Emergency Location 65                                         |                                                          | Mount Nittany Me Click on th     | ne 'Orders' icon |                            | My Workload                                                                                                    |              |
| T-TEST,EDPERM01<br>68 M<br>A01<br>REG ER                      | Urinary Symptoms<br>DNR/DNI No Resuscitation             | Wickham,Marissa.<br>Amara        |                  | LAB<br>IMG<br>DEPT<br>NOTE | <ul><li>&gt; Orders 7</li><li>&gt; Provider Communication 1</li></ul>                                              |              |
| 30 M<br>A01<br>ADM IN                                         | Heart Alert<br>Resus Status Not Ordered Hx Avail         | Maciejczyk,John F                |                  | LAB<br>IMG<br>DEPT<br>NOTE | <ul> <li>&gt; Incomplete Records 11 of 11</li> <li>&gt; Prescriptions 7</li> <li>&gt; Medical Records 1</li> </ul> | 0            |
| 38 F<br>A01<br>REG ER                                         | Chest Pain<br>Resus Status Not Ordered No Hx Avail       | Wickham,Marissa M                |                  | LAB<br>IMG<br>DEPT<br>NOTE | <ul> <li>Other Results / Documents 5</li> <li>Other 2</li> </ul>                                                   | 0            |
| 67 F<br>A02<br>REG ER                                         | Urinary Symptoms<br>Resus Status Not Ordered No Hx Avail | <b>TEMP,ED</b><br>Crouse,Sarah B |                  | LAB<br>IMG<br>DEPT<br>NOTE |                                                                                                    |              |
| T-TEST,EDPERM10<br>32 M<br>A03<br>REG ER                      | Hematuria<br>Resus Status Not Ordered No Hx Avail        | Burton,Ryan M                    |                  | LAB<br>IMG<br>DEPT<br>NOTE |                                                                                                    |              |
| 27 M<br>A04A<br>REG ER                                        | Urinary Symptoms<br>Resus Status Not Ordered No Hx Avail | Botti,Kasandra A                 | STORAL           | LAB<br>IMG<br>DEPT<br>NOTE |                                                                                                    |              |
| 44 F<br>A04B<br>Reg ER                                        | Anxiety<br>Conditional Code                              | Hunley,Adam<br>Crouse,Sarah B    |                  | LAB<br>IMG<br>DEPT<br>NOTE |                                                                                                    |              |
| T-TEST,PED BOLUS                                              | Stroke/CVA Symptoms                                      | TEMP,ED                          |                  |                            |                                                                                                    |              |

To begin the Admission for this patient click on, the 'Orders' icon in the navigation bar.

| Orders - MEDITECH X                                   | +                      |                 |                          |           |                |                     |                                              | - 0                             | ×           |
|-------------------------------------------------------|------------------------|-----------------|--------------------------|-----------|----------------|---------------------|----------------------------------------------|---------------------------------|-------------|
| $\leftrightarrow$ $\rightarrow$ C $($ webacute.mountn | ittany.org/cectest/s00 | 02596595961859/ |                          |           |                |                     | 4                                            | r 0   0                         | :           |
| E A<br>Return To Home                                 |                        | Chart D         | ocument Orders Discharge |           |                | / <b>//</b><br>Sign | Workload Menu                                | Sust                            | X)<br>spend |
| • Orders                                              |                        |                 |                          |           | SUBMIT         | 0                   |                                              |                                 | 1           |
| CURRENT                                               | •                      | ENTER           | RECONCILE                |           | TRANSFER       |                     | <b>T-Test</b> ,<br>30, M · 09/2<br>MRN# M000 | <b>,Ry</b><br>26/1988<br>002956 |             |
|                                                       |                        | Add New         | Process Orders           |           |                |                     | ADM IN, ED POD A A01                         |                                 |             |
| Favorites 🔻 Orders Sets 🔻                             | Q. Search All          |                 |                          | click the | 'TRANSFER' tab | *                   | 6ft 2in BSA:2<br>203lb 15oz BMI: 2           | 20m²                            | Conf<br>VIP |
| ► Suggested Sets for RY                               | T-TEST                 |                 |                          |           |                |                     | Acc#                                         | 012 kg/m                        |             |
| O∃ > Critical Path Chest Pa                           | ain                    |                 |                          |           |                | ☆                   | V0000075911                                  | Full Code                       |             |
|                                                       |                        |                 |                          |           |                |                     | Search Chart                                 | ( <sup>AA</sup> )               | Q           |
|                                                       |                        |                 |                          |           |                |                     | <u>▲</u> <u>//</u>                           | L                               |             |
|                                                       |                        |                 |                          |           |                |                     | ✓ <u>Allergies</u>                           |                                 |             |
|                                                       |                        |                 |                          |           |                |                     | No Known Allergies                           |                                 |             |
|                                                       |                        |                 |                          |           |                |                     | v <u>Problems</u>                            |                                 |             |
|                                                       |                        |                 |                          |           |                |                     | No Data to Display                           |                                 |             |
|                                                       |                        |                 |                          |           |                |                     | ✓ • <u>Vital Signs</u>                       |                                 |             |
|                                                       |                        |                 |                          |           |                |                     | No Data to D                                 | Visplay                         |             |
|                                                       |                        |                 |                          |           |                |                     | ✓ Home Meds<br>Not Confirmed                 |                                 |             |
|                                                       |                        |                 |                          |           |                |                     | MEDICATIONS<br>(INSTRUCTIONS)                | LAST TAKEN                      |             |
|                                                       |                        |                 |                          |           |                |                     | ? ciprofloxacin HCl<br>(? 3 drp OPHTHALMIC   |                                 | Ŧ           |

Admissions from the ED or OR need to be done through the Transfer Routine. To do so, click the 'Transfer' tab.

| Orders T-TES 30M - MEDITECH × +     |                               |                         |                |         |          |                     |                                         | - 0                           | x נ                   |
|-------------------------------------|-------------------------------|-------------------------|----------------|---------|----------|---------------------|-----------------------------------------|-------------------------------|-----------------------|
| ← → C 🔒 webacute.mountnittany.or    | rg/cectest/s0001450576256927/ |                         |                |         |          |                     |                                         | ☆ 0                           | •                     |
| E A<br>Return To Home               |                               | Chart Document Ord      | lers Discharge |         |          | <b>//11</b><br>Sign | الله الله الله الله الله الله الله الله | *                             | X<br>Suspend          |
| Orders                              |                               |                         |                |         | SUE      | MIT                 |                                         |                               | 0                     |
| HISTORICAL                          | ENTER                         |                         | RECONCILE      | ×       | TRANSFER |                     | <b>T-Te</b><br>30, M · C<br>MRN# MI     | 19/26/1988                    |                       |
|                                     | Reconcile                     | Add New                 | Preview        |         |          |                     | ADM IN EDA - ED PC                      | 1D Δ· Δ01                     |                       |
| ✓ Current Orders                    |                               |                         |                |         |          |                     | 1.88m BS                                | A:2.20m <sup>2</sup>          | Conf                  |
| Transfer Order Routine              |                               | me                      | 08/16/19 12:32 |         | ✓ * New  |                     | 203lb 15oz BM                           | II: 26.2kg/m²                 | VIP                   |
| *Level of Care                      |                               |                         |                |         | •        |                     | Acc#<br>V00000075911                    | Resus Stat<br>Ordere<br>Hx Av | tus Not<br>ed<br>vail |
| *Reason for Transfer                |                               |                         |                |         |          |                     | Search Chart                            |                               | 0                     |
| $\odot$                             | click in the 'Le              | vel of Care' field      |                |         |          |                     |                                         | N L                           | ~                     |
| ✓ Transfer Orders                   |                               |                         | Continue All   |         | Stop All |                     |                                         |                               | *                     |
| Orders                              |                               | Ordering Provider       | Start          |         | Stop     | Now                 | ✓ <u>Allergies</u>                      |                               |                       |
|                                     |                               | Transfer Provider       | Status         |         |          |                     | No Known Allergies                      |                               | - 1                   |
| ✓ Care                              |                               |                         | Continue All   | •       | Stop All |                     | • Vital Signs                           |                               |                       |
| Heparin IV Adult NO BOLUS [RC] ONCE |                               | Godin, Michele, RN, BSN | 08/05/19 15:05 |         |          |                     | • <u>Vitar signs</u>                    |                               |                       |
|                                     |                               |                         | * Continue     | •       | * Stop   |                     | No Data t                               | o Display                     |                       |
| ✓ Laboratory                        |                               |                         | Continue All   |         | Stop All |                     | v Problems                              |                               |                       |
| Partial Thromboplastin Time Timed   |                               | Godin, Michele, RN, BSN | 08/05/19 15:05 |         |          |                     | Troblems                                |                               |                       |
|                                     |                               |                         | * Continue     |         | * Stop   |                     | No Data t                               | o Display                     |                       |
| ➤ Transfer Medications              | By Generic Na                 | ame 🔻                   |                |         |          |                     | ✓ Home Meds<br>Not Confirmed            |                               |                       |
| Home Med                            | ications                      |                         | Visit Medi     | cations |          |                     | Prescription                            | Monitoring Pro                | ogram                 |
| Reviewed Continue All               | Hold All                      |                         |                |         |          | ,                   | MEDICATIONS<br>(INSTRUCTIONS) 🖨         | LAST TAK                      | KEN .                 |

There are two fields that require a response. First, click in the 'Level of Care' field.

| Orders T-TES 30M - MEDITECH × +                                   |                                   |             |              |                    |              |        |      |        |                   |             |                         | -                        |                            |
|-------------------------------------------------------------------|-----------------------------------|-------------|--------------|--------------------|--------------|--------|------|--------|-------------------|-------------|-------------------------|--------------------------|----------------------------|
| $\leftrightarrow$ $\rightarrow$ C $\cong$ webacute.mountnittany.c | org/cectest/s0001450576256927/    |             |              |                    |              |        |      |        |                   |             |                         | ☆ 0                      | 0:                         |
| E A<br>Return To Home                                             |                                   | Chart       | Document Ord | il & ers Discharge |              |        |      |        | <b>//</b><br>Sign | Worklo      | ad Mer                  | . *                      | X<br>Suspend               |
| Orders                                                            |                                   |             |              |                    |              |        |      | SUBN   | 1IT               |             |                         |                          | 0                          |
| HISTORICAL                                                        | ENTER                             |             |              | RECONCILE          |              | ×      | TF   | ANSFER |                   |             | <b>T-T</b> (<br>30, M · | est,Ry<br>09/26/1988     |                            |
|                                                                   | Reconcile                         | A           | .dd New      | Previ              | ew           |        |      |        |                   | ADM IN      |                         | 00 4: 401                |                            |
| ✓ Current Orders                                                  |                                   |             |              |                    |              |        |      |        |                   | 1.88m       | B                       | SA-2 20m2                | Conf                       |
| Transfer Order Routine                                            |                                   | me          |              | 08/1               | 6/19 12:32   |        |      | ✓* New |                   | 203lb 15    | oz Bl                   | MI: 26.2kg/m             | 2 VIP                      |
| *Level of Care                                                    | CU                                | <b>^</b>    |              |                    |              |        |      | •      |                   | A<br>V0000  | .cc#<br>00075911        | Resus Si<br>Orde<br>Hx J | :atus Not<br>ered<br>Avail |
| *Reason for Transfer                                              | CU/Telemetry                      |             |              |                    |              |        |      |        |                   | Search C    | hart:                   |                          | Q                          |
| ✓ M                                                               | ed/Surg with Telemetry<br>ed/Surg | -16         |              |                    |              |        |      |        | _                 |             | •                       | N (A                     |                            |
| ◆ Transfer Orders                                                 | B/GYN                             | <b>_</b>    |              |                    | Continue All |        | Ste  | op All |                   |             | orgios                  |                          | *                          |
| Orders                                                            | 11.1                              | g Pro       | ovider       | Start              |              |        | Stop |        | Now               | ▼ All       | ergies                  |                          |                            |
|                                                                   | click on 'Med/Surg                | r Pro       | vider        | Status             |              |        |      |        | _                 | No Knov     | vn Allergies            |                          | _                          |
| ✓ Care                                                            | <b></b>                           |             |              | Co                 | ntinue All   | •      | Ste  | op All |                   | ~ •v        | /ital Signs             |                          |                            |
| Heparin IV Adult NO BOLUS [RC] ONCE                               | c                                 | Godin, Mich | ele, RN, BSN | 08/05/19           | 15:05        |        |      |        |                   |             | itur orgito             |                          |                            |
|                                                                   |                                   |             |              | *                  | Continue     | -      | *    | Stop   |                   |             | No Data i               | to Display               |                            |
| ✓ Laboratory                                                      |                                   |             |              |                    | Continue All |        | Ste  | op All |                   | v Pr        | oblems                  |                          |                            |
| Partial Thromboplastin Time Timed                                 | (                                 | Godin, Mich | ele, RN, BSN | 08/05/19           | 15:05        |        |      |        |                   |             |                         |                          |                            |
|                                                                   |                                   |             |              |                    | * Continue   |        | *    | Stop   |                   |             | No Data '               | to Display               |                            |
| ➤ Transfer Medications                                            | By Generic Na                     | me          | •            |                    |              |        |      |        |                   | ✓ Ho<br>Not | me Meds<br>Confirmed    |                          |                            |
| Home Mee                                                          | dications                         |             |              |                    | Visit Medic  | ations |      |        |                   |             | Prescription            | n <u>Monitoring</u>      | <u>Program</u>             |
| Reviewed Continue A                                               | Hold All                          |             |              |                    |              |        |      |        |                   | MEDICATI    | .ONS<br>TIONS) 🖕        | LAST                     | JAKEN                      |

Select 'Med/Surge'.

| Orders T-TES 30M - MEDITECH × +                                  |                                |                         |                |          |          |                      |                                         | - C                                | x c                   |
|------------------------------------------------------------------|--------------------------------|-------------------------|----------------|----------|----------|----------------------|-----------------------------------------|------------------------------------|-----------------------|
| $\leftrightarrow$ $\rightarrow$ C $\cong$ webacute.mountnittany. | org/cectest/s0001450576256927/ |                         |                |          |          |                      |                                         | ☆ 0                                | 0 :                   |
| E A<br>Return To Home                                            |                                | Chart Document Order    | s Discharge    |          |          | <b>//aii</b><br>Sign | الله الله الله الله الله الله الله الله | E 🏟                                | X<br>Suspend          |
| Orders                                                           |                                |                         |                |          | SUBM     | IT                   |                                         |                                    | 0                     |
| HISTORICAL                                                       | ENTER                          |                         | RECONCILE      | ×        | TRANSFER |                      | <b>T-T</b><br>30, M ·<br>MRN# M         | est,Ry<br>09/26/1988<br>1000002956 |                       |
|                                                                  | Reconcile                      | Add New                 | Preview        |          |          |                      | ADM IN, EDA - ED F                      | OD A: A01                          |                       |
| ✓ Current Orders                                                 |                                |                         |                |          |          | ŕ                    | 1.88m E                                 | SA:2.20m <sup>2</sup>              | Conf                  |
| Transfer Order Routine                                           |                                | me                      | 08/16/19 12:32 |          | ✓* New   |                      | 203lb 15oz B                            | MI: 26.2kg/m <sup>2</sup>          | VIP                   |
| *Level of Care                                                   | ed/Surg                        |                         |                |          | •        | a                    | Acc#<br>V0000075911                     | Resus Stat<br>Orden<br>Hx Av       | tus Not<br>ed<br>vail |
| *Reason for Transfer                                             |                                |                         |                |          |          |                      | Search Chart                            |                                    | 0                     |
| $\checkmark$                                                     |                                |                         | _              |          |          |                      |                                         | NA                                 | 4                     |
| ✓ Transfer Orders                                                | click in the 'Rea              | ason for Transfer' fiel | d Continue All |          | Stop All |                      |                                         |                                    | *                     |
| Orders                                                           |                                |                         | Start          |          | Stop     | Now                  | ✓ <u>Allergies</u>                      |                                    |                       |
|                                                                  |                                | Transfer Provider       | Status         |          |          |                      | No Known Allergies                      |                                    | - 1                   |
| ✓ Care                                                           |                                |                         | Continue All   | •        | Stop All |                      | Vital Signs                             |                                    |                       |
| Heparin IV Adult NO BOLUS [RC] ONCE                              |                                | Godin, Michele, RN, BSN | 08/05/19 15:05 |          |          |                      | Vitar Signs                             |                                    |                       |
|                                                                  |                                |                         | * Continue     | •        | * Stop   |                      | No Data                                 | to Display                         |                       |
| ✓ Laboratory                                                     |                                |                         | Continue All   |          | Stop All |                      | v Problems                              |                                    |                       |
| Partial Thromboplastin Time Timed                                |                                | Godin, Michele, RN, BSN | 08/05/19 15:05 |          |          |                      |                                         |                                    |                       |
|                                                                  |                                |                         | * Continue     |          | * Stop   |                      | No Data                                 | to Display                         |                       |
| ➤ Transfer Medications                                           | By Generic M                   | lame 🔻                  |                |          |          |                      | ✓ Home Meds<br>Not Confirmed            |                                    |                       |
| Home Me                                                          | dications                      |                         | Visit Medi     | ications | 1        |                      | Prescriptio                             | n Monitoring Pr                    | <u>rogram</u>         |
| Reviewed Continue A                                              | Hold All                       |                         |                |          |          |                      | MEDICATIONS<br>(INSTRUCTIONS) 🖨         | LAST TA                            | KEN 💂                 |

You will also need to enter the Transfer Order. Click in the 'Reason for Transfer' field.

| Orders T-TES 30M - MEDITECH x +                                       |                                  |              |               |                |         |          |             |                               | - 1                        | o x                      |
|-----------------------------------------------------------------------|----------------------------------|--------------|---------------|----------------|---------|----------|-------------|-------------------------------|----------------------------|--------------------------|
| $\leftrightarrow$ $\rightarrow$ C $\blacksquare$ webacute.mountnittan | y.org/cectest/s0001450576256927/ |              |               |                |         |          |             |                               | ☆ 0                        | 0:                       |
| E A<br>Return To Home                                                 |                                  | Chart        | Document Orde | rs Discharge   |         |          | ///<br>Sign | vsrkload                      | ⊞ 🏟                        | X<br>Suspend             |
| Orders                                                                |                                  |              |               |                |         | SU       | BMIT        |                               |                            | 0                        |
| HISTORICAL                                                            | ENTER                            |              |               | RECONCILE      |         | TRANSFER |             | 30, I<br>MDN                  | -Test,Ry<br>4 · 09/26/1988 |                          |
|                                                                       | Reconcile                        | A            | dd New        | Preview        |         |          |             |                               |                            |                          |
| ✓ Current Orders                                                      |                                  |              |               |                |         |          |             | 1.88m                         | BSA:2.20m <sup>2</sup>     | Conf                     |
| Transfer Order Routine                                                |                                  | me           |               | 08/16/19 12:32 |         | ✓* New   |             | 203lb 15oz                    | BMI: 26.2kg/m <sup>2</sup> | 2 VIP                    |
| *Level of Care                                                        | Med/Surg                         |              |               |                |         | v        |             | Acc#<br>V000000759            | Resus Sta<br>Orde<br>Hx A  | atus Not<br>red<br>Avail |
| *Reason for Transfer                                                  | BO                               |              |               |                |         |          |             | Search Chart                  |                            | 0                        |
| $\odot$                                                               | <u> </u>                         |              | <u>}</u>      |                |         | 63       |             |                               | N L                        | -                        |
| ✓ Transfer Orders                                                     | we will type in                  | 'SBO'        |               | Continue All   |         | Stop All |             | Allergies                     | 12                         |                          |
| Orders                                                                |                                  | Ordening Pro | ovider        | Start          |         | Stop     | Now         | Allergies                     |                            |                          |
|                                                                       |                                  | Transfer Pro | vider         | Status         |         |          | _           | No Known Aller                | gies                       | - 1                      |
| ♥ Care                                                                |                                  |              |               | Continue All   | •       | Stop All |             | Vital Si                      | ans                        |                          |
| Heparin IV Adult NO BOLUS [RC] ONCE                                   |                                  | Godin, Mich  | ele, RN, BSN  | 08/05/19 15:05 |         |          |             | Vitar Si                      | <u>9115</u>                |                          |
|                                                                       |                                  |              |               | * Continue     | •       | * Stop   |             | No Da                         | ita to Display             |                          |
| ✓ Laboratory                                                          |                                  |              |               | Continue All   |         | Stop All |             | v Problem                     |                            |                          |
| Partial Thromboplastin Time Timed                                     |                                  | Godin, Mich  | ele, RN, BSN  | 08/05/19 15:05 |         |          |             | <u>rrobicili</u>              |                            |                          |
|                                                                       |                                  |              |               | * Continue     |         | * Stop   |             | No Da                         | ita to Display             |                          |
| ➤ Transfer Medications                                                | By Generic N                     | ame          | •             |                |         |          |             | ✓ Home Me<br>Not Confirme     | <u>:ds</u>                 |                          |
| Home M                                                                | edications                       |              |               | Visit Med      | ication | 5        |             | Prescri                       | ption Monitoring P         | rogram                   |
| Reviewed Continue                                                     | All Hold All                     |              |               |                |         |          |             | MEDICATIONS<br>(INSTRUCTIONS) | LAST T/                    | AKEN                     |

We will type in 'SBO' for you.

| Orders T-TES 30M - MEDITECH × +                                   |                                  |                       |                 |               |        |                 |                     |                                         | - 0                              | ×            |
|-------------------------------------------------------------------|----------------------------------|-----------------------|-----------------|---------------|--------|-----------------|---------------------|-----------------------------------------|----------------------------------|--------------|
| $\leftrightarrow$ $\rightarrow$ $C$ $\cong$ webacute.mountnittany | y.org/cectest/s0001450576256927/ |                       |                 |               |        |                 |                     |                                         | ☆ 0 (                            | 0 :          |
| E A<br>Return To Home                                             |                                  | Chart Document        | Orders Discharg | e.            |        |                 | <b>∭a</b> ∎<br>Sign | الله الله الله الله الله الله الله الله | . 🌲 s                            | Suspend      |
| Orders                                                            |                                  |                       |                 |               |        | SUBMI           | т                   |                                         |                                  | 0            |
| HISTORICAL                                                        | ENTER                            |                       | RECONCIL        | E             | ×      | TRANSFER        |                     | <b>T-Te</b><br>30, M · C                | <b>st,Ry</b><br>19/26/1988       |              |
|                                                                   | Reconcile                        | Add New               | Pro             | eview         |        |                 |                     |                                         | 100002956                        |              |
| ✓ Current Orders                                                  |                                  |                       |                 |               |        |                 | 4                   | 1.88m BG                                | 0 A: A01                         | Conf         |
| Transfer Order Routine                                            |                                  | me                    | 0               | 3/16/19 12:32 | C      | ✓* New          |                     | 203lb 15oz BM                           | II: 26.2kg/m <sup>2</sup>        | VIP          |
| *Level of Care                                                    | 1ed/Surg                         |                       |                 |               |        |                 |                     | Acc#<br>V00000075911                    | Resus Statu<br>Orderei<br>Hx Ava | us Not<br>d  |
| *Reason for Transfer S                                            | вој                              |                       |                 |               |        |                 |                     | Search Chart                            | 1                                | 0            |
| $\odot$                                                           |                                  |                       | _               |               |        |                 |                     |                                         | N E                              | 4            |
| ➤ Transfer Orders                                                 |                                  |                       |                 | Continue All  |        | Stop All        |                     |                                         | <u> </u>                         | *            |
| Orders                                                            |                                  | Ordering Provider     | Start           |               | S      | top             | Now                 | ✓ <u>Allergies</u>                      |                                  |              |
|                                                                   |                                  | Transfer Provider     | Status          | click the     | 'Conti | nue All' button |                     | No Known Allergies                      |                                  | . 1          |
| ✓ Care                                                            |                                  |                       |                 |               |        |                 |                     | • Vital Signs                           |                                  |              |
| Heparin IV Adult NO BOLUS [RC] ONCE                               |                                  | Godin, Michele, RN, B | 3SN 08/05/      | 19 15:05      |        |                 |                     | • <u>Vital Signs</u>                    |                                  |              |
|                                                                   |                                  |                       |                 | * Continue    | •)(    | * Stop          | )                   | No Data t                               | o Display                        |              |
| ✓ Laboratory                                                      |                                  |                       |                 | Continue All  |        | Stop All        |                     | • Problems                              |                                  |              |
| Partial Thromboplastin Time Timed                                 |                                  | Godin, Michele, RN, B | 3SN 08/05/      | 19 15:05      |        |                 |                     |                                         |                                  |              |
|                                                                   |                                  |                       |                 | * Continue    | (      | * Stop          | )                   | No Data t                               | o Display                        |              |
| ✤ Transfer Medications                                            | By Generic I                     | Vame 🔻                |                 |               |        |                 |                     | V Home Meds<br>Not Confirmed            |                                  |              |
| Home Me                                                           | edications                       |                       |                 | Visit Medic   | ations |                 |                     | Prescription                            | Monitoring Pro                   | <u>igram</u> |
| Reviewed Continue                                                 | All Hold All                     |                       |                 |               |        |                 |                     | MEDICATIONS<br>(INSTRUCTIONS) 🖨         | LAST TAK                         | .EN          |

Below, you'll see the Current Orders for the patient from the ED Physicians. To continue these orders once the patient arrives on the floor, you would click the 'Continue All' button associated with the Transfer Order otherwise, you would click the 'Stop' button. Click the 'Continue All' button in the Transfer Orders header.

| Orders T-TES 30M - MEDITECH X                                 | +                                  |                    |          |                       |         |                |                    |                                                                                                    |                    | – C                         | ) X                   |
|---------------------------------------------------------------|------------------------------------|--------------------|----------|-----------------------|---------|----------------|--------------------|----------------------------------------------------------------------------------------------------|--------------------|-----------------------------|-----------------------|
| $\leftarrow$ $\rightarrow$ C $\blacksquare$ webacute.mountnit | tany.org/cectest/s0001450576256927 | /                  |          |                       |         |                |                    |                                                                                                    | ☆                  | 0                           | 0:                    |
| E A<br>Return To Home                                         |                                    | Chart Docume       | T Orders | <b>L</b><br>Discharge |         |                | <b>//1</b><br>Sign | الله المعالم المعالم المعالم المعالم المعالم المعالم المعالم المعالم المعالم المعالم المعالم المعالم المعالم ا<br>Workload | i <b>⊟</b><br>Menu | \$                          | X<br>Suspend          |
| Orders                                                        |                                    |                    |          |                       |         | SUBM           | п                  |                                                                                                    |                    |                             | 0                     |
| HISTORICAL                                                    | ENTER                              |                    | RE       | CONCILE               |         | TRANSFER       |                    | 30                                                                                                    | T-Test,I           | <b>Ry</b><br>5/1988         |                       |
|                                                               | Reconcile                          | Add Nev            | W        | Preview               |         |                | _                  |                                                                                                    | - ED BOD A         | 02950                       |                       |
| ✓ Current Orders                                              |                                    |                    |          |                       |         |                | -                  | 1.88m                                                                                                    | BSA:2.             | 20m <sup>2</sup>            | Conf                  |
| Transfer Order Routine                                        |                                    | me                 |          | 08/16/19 12:32        |         | ✓ New          |                    | 203lb 15oz                                                                                                    | BMI: 26            | .2kg/m²                     | VIP                   |
| *Level of Care                                                | Med/Surg                           |                    |          |                       |         | •              |                    | Acc#<br>V00000075                                                                                                    | 911                | esus Stat<br>Order<br>Hx Av | tus Not<br>ed<br>vail |
| *Reason for Transfer                                          | SBO                                |                    |          |                       |         |                |                    | Soarch Chart                                                                                                    |                    |                             | 0                     |
| $\checkmark$                                                  |                                    |                    |          |                       |         |                |                    |                                                                                                    | N                  |                             | 4                     |
| ✓ Transfer Orders                                             |                                    |                    |          | Continue All          |         | Stop All       |                    |                                                                                                    | 16                 | -11                         | *                     |
| Orders                                                        |                                    | Ordering Provider  |          | Start                 |         | Stop           | Now                | ✓ <u>Allergie</u>                                                                                                    | <u>:5</u>          |                             |                       |
|                                                               |                                    | Transfer Provider  |          | Status                |         |                |                    | No Known All                                                                                                    | ergies             |                             | - 1                   |
| ✓ Care                                                        |                                    |                    |          | Continue All          | •       | Stop All       | J                  | v Vital                                                                                                    | Signs              |                             |                       |
| Heparin IV Adult NO BOLUS [RC] ONCE                           | 1                                  | Godin, Michele, RN | , BSN    | Upon Transfer         |         |                |                    | • vitar                                                                                                    | 319115             |                             |                       |
|                                                               |                                    | me                 |          | ✓ Continue            | •       | Stop           |                    | No I                                                                                                    | Data to Di         | splay                       |                       |
| ✓ Laboratory                                                  |                                    |                    |          | Continue All          |         | Stop All       |                    | v Proble                                                                                                    | ns                 |                             |                       |
| Partial Thromboplastin Time Timed                             |                                    | Godin, Michele, RN | , BSN    | Upon Transfer         |         |                |                    |                                                                                                    |                    |                             |                       |
|                                                               |                                    | me                 |          | ✓ Continue            |         | Stop           |                    | No I                                                                                                    | Data to Di         | splay                       |                       |
| ➤ Transfer Medications                                        | By Generic                         | Name 🔻             |          |                       |         | we will scroll | down               | ✓ Home I<br>Not Confirm                                                                                                    | <u>1eds</u><br>ned |                             |                       |
| Home                                                          | Medications                        |                    |          | Visit Medi            | cations | 1              |                    | Pres                                                                                                    | cription Mon       | <u>itoring Pr</u>           | <u>ogram</u>          |
| Reviewed Contin                                               | ue All Hold All                    |                    |          |                       |         |                | ,                  | MEDICATIONS<br>(INSTRUCTIONS                                                                                               | -) <del>\$</del>   | LAST TAP                    | KEN                   |

We will scroll down for you.

| Orders T-TES 30M - MEDITECH × +                                                           |                                |                 |                         |                     |         |            |            |                      |                               | -                       | o x                      | <   |
|-------------------------------------------------------------------------------------------|--------------------------------|-----------------|-------------------------|---------------------|---------|------------|------------|----------------------|-------------------------------|-------------------------|--------------------------|-----|
| $\leftrightarrow$ $\rightarrow$ C $($ webacute.mountnittany.c                             | org/cectest/s0001450576256927/ |                 |                         |                     |         |            |            |                      |                               | ☆                       | 0 0 :                    | :   |
| Return To Home                                                                            |                                | Chart Do        | curnent Orders Dis      | &<br>scharge        |         |            |            | <b>لاللہ</b><br>Sign | unun 11)<br>∑<br>Workload     | ⊞ (<br>Menu             | Suspen                   | nd  |
| Orders                                                                                    |                                |                 |                         |                     |         |            | SUBM       | IIT                  |                               |                         | (                        | Ð   |
| HISTORICAL                                                                                | ENTER                          |                 | RECO                    | NCILE               | ×       | AL         | RANSFER    |                      | <b>T</b><br>30, N<br>MRN      | -Test,Ry                | 988<br>956               |     |
|                                                                                           | Reconcile                      | Add             | 1 New                   | Preview             |         |            |            |                      | ADM IN, EDA - E               | D POD A: A              | )<br>)1                  |     |
| ✓ Transfer Orders                                                                         |                                |                 |                         | Continue All        |         | St         | op All     | 1                    | 1.88m                         | BSA:2.20                | m² Coi                   | onf |
| Orders                                                                                    |                                | Ordering Provi  | der St                  | art                 |         | Stop       |            | Now                  | 203lb 15oz                    | BMI: 26.2               | kg/m² VIP                | ρ   |
|                                                                                           |                                | Transfer Provid | der St                  | atus                |         |            |            |                      | Acc#                          | Res                     | us Status Not<br>Ordered | 1   |
|                                                                                           |                                | me              |                         | ✓ Continue          | •       |            | Stop       |                      | V0000007591                   | .1                      | Hx Avail                 |     |
| ✓ Laboratory                                                                              |                                |                 |                         | Continue All        |         | Ste        | op All     |                      | Search Chart                  |                         | C                        | Q   |
| Partial Thromboplastin Time Timed                                                         |                                | Godin, Michele  | e, RN, BSN Up           | oon Transfer        |         |            |            |                      | *                             | N                       |                          |     |
|                                                                                           |                                | me              |                         | 🗸 Continue          |         | 9          | Stop       |                      |                               |                         |                          | *   |
| ➤ Transfer Medications                                                                    | By Generic N                   | ame 🔻           | •                       |                     |         |            |            |                      | ✓ <u>Allergies</u>            |                         |                          |     |
| Home Med                                                                                  | dications                      |                 |                         | Visit Medi          | cations | ;          |            |                      | No Known Aller                | jies                    |                          |     |
| Reviewed Continue A                                                                       | II Hold All                    |                 |                         |                     |         |            |            |                      | ♥ Vital Signal                | <u>gns</u>              |                          |     |
| <ul> <li>? ciprofloxacin HCl 0.3 % Drops</li> <li>? 3 drp OPHTHALMIC (EYE) BID</li> </ul> | click th                       | e 'Hold' bi     | utton                   |                     |         |            |            |                      | No Da                         | ta to Disp              | lay                      |     |
| Last Taken:                                                                               |                                | 0               |                         |                     |         |            |            |                      | ✓ Problems                    | 1                       |                          |     |
|                                                                                           | Hold                           |                 |                         |                     |         |            |            |                      |                               |                         | 6                        |     |
|                                                                                           |                                |                 | ✔ Heparin Sodium/De     | xtrose 25,000 units | in 500  | ml IV .Q24 | H 18 units | <b>P</b>             | V Home Me<br>Not Confirmed    | ta to Disp<br><u>ds</u> | lay                      |     |
|                                                                                           |                                | G               | Godin, Michele, RN, BSN | 08/05/19 15:05      |         |            |            |                      | Prescri                       | otion Monito            | ring Program             |     |
|                                                                                           |                                |                 | * Contir                | iue )               | * Hold  |            | * Stop     | ,                    | MEDICATIONS<br>(INSTRUCTIONS) | L                       | AST TAKEN                | *   |

This satisfies the requirement to reconcile all the orders, but the medications must be reconciled individually. Click the 'Hold' button for the Cipro eye drops.

| Orders T-TES 30M - MEDITECH                                   | < +                |                        |              |                 |                        |           |          |                     |                                 | - C                                   | ı x           |
|---------------------------------------------------------------|--------------------|------------------------|--------------|-----------------|------------------------|-----------|----------|---------------------|---------------------------------|---------------------------------------|---------------|
| $\leftrightarrow$ $\rightarrow$ $C$ $\triangleq$ webacute.mou | ntnittany.org/cect | est/s0001450576256927/ |              |                 |                        |           |          |                     |                                 | ☆ 0                                   | 0 :           |
| E A<br>Return To Home                                         |                    |                        | Chart        | Document Ord    | ers Discharge          |           |          | <b>//11</b><br>Sign | v <b>™</b> a<br>Ž<br>Workload   | ≣ 🏟                                   | X<br>Suspend  |
| Orders                                                        |                    |                        |              |                 |                        |           | SUBI     | 4IT                 |                                 |                                       | 0             |
| HISTORICAL                                                    |                    | ENTER                  |              |                 | RECONCILE              | ×         | TRANSFER |                     | <b>T-</b><br>30, M<br>MRN#      | Test,Ry<br>· 09/26/1988<br>M000002956 |               |
|                                                               |                    | Reconcile              | A            | dd New          | Preview                |           |          |                     | ADM IN, EDA - EI                | POD A: A01                            |               |
| ✓ Transfer Orders                                             |                    |                        |              |                 | Continue A             |           | Stop All |                     | 1.88m                           | BSA:2.20m <sup>2</sup>                | Conf          |
| Orders                                                        |                    |                        | Ordering Pro | ovider          | Start                  |           | Stop     | Now                 | 203lb 15oz                      | BMI: 26.2kg/m <sup>2</sup>            | VIP           |
|                                                               |                    | -                      | fransfer Pro | vider           | Status                 |           |          |                     | Acc#                            | Resus Stat                            | cus Not<br>ed |
| live a s                                                      |                    |                        | ne           |                 | ✓ Continue             | •         | Stop     |                     | V0000007591                     | Hx Av                                 | ail           |
| <ul> <li>Laboratory</li> </ul>                                |                    |                        |              |                 | Continue A             |           | Stop All |                     | Search Chart                    |                                       | Q             |
| Partial Thromboplastin Time Timed                             |                    |                        | Godin, Mich  | ele, RN, BSN    | Upon Transfer          |           |          |                     | •                               | N L                                   |               |
|                                                               |                    |                        | ne           |                 | ✓ Continue             |           | Stop     |                     |                                 |                                       | *             |
| ✤ Transfer Medications                                        |                    | By Generic Na          | me           | <b>•</b>        |                        |           |          |                     | • <u>Allergies</u>              |                                       |               |
|                                                               | ome Medicatio      | ns                     |              |                 | Visit Me               | dications |          |                     | No Known Allergi                | es                                    |               |
| C                                                             | ontinue All        | Hold All               | ]            |                 |                        |           | 2        |                     | ✓ • <u>Vital Sig</u>            | <u>ns</u>                             |               |
| ? ciprofloxacin HCl 0.3 % Drop                                | 05                 |                        |              |                 |                        |           |          |                     | No Dat                          | a to Display                          |               |
| ? 3 drp OPHTHALMIC (EYE) BID                                  |                    |                        |              |                 | Home Medic             | ation Or  | Hold     |                     |                                 |                                       |               |
| Last Taken:                                                   |                    |                        | 0            |                 | nome ricut             |           | THOR     |                     | • Problems                      |                                       |               |
|                                                               |                    | ✓ Hold                 | ]]           |                 |                        |           |          |                     | No Dol                          | n to Display                          |               |
|                                                               |                    |                        |              | ♥ Heparin So    | dium, click the 'C     | ontinue   | ' button | P (                 | V Home Mee                      | a to Display                          |               |
|                                                               |                    |                        |              | Godin, Michele, | RN, B 1 08/05/19 15:05 | Î         |          |                     | Prescrip                        | ion Monitoring Pr                     | <u>ogram</u>  |
|                                                               |                    |                        |              |                 | * Continue             | * Hold    | * Sto    | p ,                 | MEDICATIONS<br>(INSTRUCTIONS) 🖨 | LAST TAI                              | KEN           |

Click the 'Continue' button for the Heparin order.

| Orders T-TES 30M - MEDITECH x +                                                           |                               |              |                    |                       |               |         |          |                     |                                 | -                      | o x              |
|-------------------------------------------------------------------------------------------|-------------------------------|--------------|--------------------|-----------------------|---------------|---------|----------|---------------------|---------------------------------|------------------------|------------------|
| ← → C 🔒 webacute.mountnittany.or                                                          | rg/cectest/s0001450576256927/ |              |                    |                       |               |         |          |                     |                                 | ☆ 0                    | 0:               |
| E A<br>Return To Home                                                                     |                               | Chart        | Document Orders    | <b>L</b><br>Discharge |               |         |          | <b>//11</b><br>Sign | لاست<br>خ<br>Workload           | ⊞ 🏟                    | X<br>Suspend     |
| Orders                                                                                    |                               |              |                    |                       |               |         | SUBM     | IIT                 |                                 |                        | 0                |
| HISTORICAL                                                                                | ENTER                         |              |                    | RECONCILE             | ×             |         | TRANSFER |                     | <b>T</b> -<br>30, M<br>MRN3     | • 09/26/1988           |                  |
|                                                                                           | Reconcile                     | ŀ            | Add New            | Preview               |               |         |          |                     | ADM IN, FDA - F                 | D POD A: A01           |                  |
| ➤ Transfer Orders                                                                         |                               |              |                    |                       | e All         |         | Stop All | 1                   | 1.88m                           | BSA:2.20m <sup>2</sup> | Conf             |
| Orders                                                                                    |                               | Ordering (   | click the 'A       | dd New' tab           |               | Stop    |          | Now                 | 203lb 15oz                      | BMI: 26.2kg/m          | 2 VIP            |
|                                                                                           |                               | Transfer Pro | ovider             | Status                |               |         | эсор     |                     | Acc#<br>V000007591              | Resus St<br>Orde       | atus Not<br>ered |
| ✓ Laboratory                                                                              |                               |              |                    | Contir                | ue All        |         | Stop All |                     |                                 | Hx A                   | wail             |
| Partial Thromboplastin Time Timed                                                         |                               | Godin, Mich  | iele, RN, BSN      | Upon Transfer         |               |         |          |                     | Search Chart                    | (ه) و ا                | Q                |
|                                                                                           |                               | me           |                    | Cor                   | tinue         |         | Stop     |                     | <b></b>                         |                        |                  |
| ✤ Transfer Medications                                                                    | By Generic N                  | lame         | •                  |                       |               |         |          |                     | ✓ <u>Allergies</u>              |                        |                  |
| Home Med                                                                                  | ications                      |              |                    | Vis                   | it Medicatio  | ns      |          |                     | No Known Allerg                 | ies                    | _                |
| Continue All                                                                              | Hold All                      |              |                    |                       |               |         |          |                     | ✓ • <u>Vital Sig</u>            | ns                     |                  |
| <ul> <li>? ciprofloxacin HCl 0.3 % Drops</li> <li>? 3 drp OPHTHALMIC (EYE) BID</li> </ul> |                               |              |                    |                       |               |         |          |                     | No Da                           | ta to Display          |                  |
| Last Taken:                                                                               |                               | 0            |                    | Ноте М                | edication (   | Jn Hold |          |                     | v <u>Problems</u>               |                        |                  |
|                                                                                           | ✓ Hold                        | •••          |                    |                       |               |         |          |                     |                                 |                        |                  |
|                                                                                           |                               |              | ♥ Heparin Sodiu    | um/Dextrose 25,00     | 0 units in 50 | 00 PI   |          |                     | No Da                           | ta to Display          |                  |
|                                                                                           |                               |              |                    |                       |               |         |          |                     | V Home Me                       | <u>1s</u>              |                  |
|                                                                                           |                               |              | Godin, Michele, RN | I, BSN Upon Trans     | fer           |         |          |                     | Prescrip                        | tion Monitoring I      | Program          |
|                                                                                           |                               |              |                    | Continue              | Hold          | )(      | Stop     |                     | MEDICATIONS<br>(INSTRUCTIONS) 🖕 | LAST T                 | AKEN             |

To add additional orders, click the 'Add New' tab.

| Orders T-TES 30M - MEDITECH × +                                           |                              |                  |             |   |               |                                                                                                    | - 0                                    | Х        |
|---------------------------------------------------------------------------|------------------------------|------------------|-------------|---|---------------|----------------------------------------------------------------------------------------------------|----------------------------------------|----------|
| $\leftrightarrow$ $\rightarrow$ C $\blacksquare$ webacute.mountnittany.or | g/cectest/s0001450576256927/ |                  |             |   |               |                                                                                                    | * 0 0                                  | :        |
| E A<br>Return To Home                                                     |                              | Chart Document C | Discharge   |   | ///II<br>Sign | لاستان المعالي المعالي المعالي المحالي المحالي المحالي المحالي المحالي المحالي المحالي المحالي المحالي المحالي<br>Workload M | ⊟ 🗱 🎗                                  | )<br>end |
| Orders                                                                    |                              |                  |             |   | SUBMIT        |                                                                                                    |                                        | 0        |
| HISTORICAL                                                                | ENTER                        |                  | RECONCILE   | × | TRANSFER      | <b>T-</b><br>30, M<br>MRN#                                                                                                   | Test,Ry<br>· 09/26/1988<br>M000002956  |          |
|                                                                           | Reconcile                    | Add New          | Preview     |   |               |                                                                                                    |                                        |          |
|                                                                           | Add N                        | ew Prov          | cess Orders |   | _             | 1.88m                                                                                                    | BSA:2.20m <sup>2</sup> C               | Conf     |
| Favorites 🔻 Orders Sets 💌 Q 🏻                                             | earch All                    |                  |             |   | Filter: All 🔻 | 203lb 15oz                                                                                                    | BMI: 26.2kg/m <sup>2</sup> V           | VIP      |
|                                                                           | click in the (Sea            | rch All? field   |             |   |               | Acc#<br>V00000075911                                                                                                    | Resus Status No<br>Ordered<br>Hx Avail | ot       |
| Z Aboratory                                                               |                              |                  |             |   |               | Search Chart                                                                                                    |                                        | Q,       |
| Medications                                                               |                              |                  |             |   |               | <b>*</b>                                                                                                    |                                        |          |
| ☐ ♥ Order Sets                                                            |                              |                  |             |   |               | ✓ <u>Allergies</u>                                                                                                    |                                        | 4        |
| O∃ > Acute Myocardial Infarct/S                                           | TEMI E Show Suggested        |                  |             |   |               |                                                                                                    |                                        | _        |
| ● Acute Renal Failure                                                     | w Suggested                  |                  |             |   | ☆             | No Known Allergie                                                                                                    | 95                                     | _        |
|                                                                           |                              |                  |             |   |               | <ul> <li>✓ • <u>Vital Sign</u></li> </ul>                                                                                    | <u>15</u>                              |          |
|                                                                           |                              |                  |             |   |               | No Data                                                                                                    | a to Display                           |          |
|                                                                           |                              |                  |             |   |               | V Problems                                                                                                    |                                        |          |
|                                                                           |                              |                  |             |   |               | No Data                                                                                                    | a to Display                           |          |
|                                                                           |                              |                  |             |   |               | ✓ Home Med<br>Not Confirmed                                                                                                  | <u>s</u>                               |          |
|                                                                           |                              |                  |             |   |               | Prescript                                                                                                    | ion Monitoring Program                 | m        |
|                                                                           |                              |                  |             |   |               | MEDICATIONS<br>(INSTRUCTIONS) 🖕                                                                                              | LAST TAKEN                             | *        |

Adding the Admission order first is recommended. Click in the 'Search All' field.

| Orders T-TES 30M - MEDITECH × +                                |                               |                |                  |   |               |                                     | - 🗆 X                                                      |
|----------------------------------------------------------------|-------------------------------|----------------|------------------|---|---------------|-------------------------------------|------------------------------------------------------------|
| ← → C                                                          | rg/cectest/s0001450576256927/ |                |                  |   |               |                                     | ☆ 0 0 :                                                    |
| E A<br>Return To Home                                          |                               | Chart Document | Orders Discharge |   | //il<br>Sign  | Workload Menu                       | Suspend                                                    |
| <ul><li>Orders</li></ul>                                       |                               |                |                  |   | SUBMIT        |                                     | 0                                                          |
| HISTORICAL                                                     | ENTER                         |                | RECONCILE        | × | TRANSFER      | <b>T-Te</b><br>30, M · 0<br>MRN# MC | <b>st,Ry</b><br>19/26/1988                                 |
|                                                                | Reconcile                     | Add New        | Preview          |   |               | ADM IN, EDA - ED PO                 | DD A: A01                                                  |
| Favorites V Orders Sets V Q                                    | Add Ne                        | ew Pro         | cess Orders      |   | Filter: All 🔻 | 1.88m BS<br>203lb 15oz BM           | A:2.20m <sup>2</sup> Conf<br>II: 26.2kg/m <sup>2</sup> VIP |
| Admit as Inpatient [ADMIT]                                     | we will type in               | 'admit'        |                  |   |               | ▲ Acc#<br>V00000075911              | Resus Status Not<br>Ordered<br>Hx Avail                    |
| O≡ > Admission ICU Admit = Sh<br>O≡ > Admission Med/Surg Admit | E Show Suggested              |                |                  |   |               | Search Chart                        | Q.<br>N <sup>*</sup> (13                                   |
| Administer Inhaler w Teachin                                   | ng [RC]                       |                |                  |   |               | ✓ Allergies                         | <sup>-</sup>                                               |
| R OE Administration Charge N/A                                 |                               |                |                  |   |               |                                     | _                                                          |
| O∃ > Admission Telemetry Admit                                 | ≡ Show Suggested              |                |                  |   |               | No Known Allergies                  |                                                            |
| Decision to Admit                                              |                               |                |                  |   |               | ♥ Vital Signs                       |                                                            |
| 📝 🖲 Neuro Check t-PA Admin [RC                                 | ]                             |                |                  |   |               | No Data t                           | o Display                                                  |
| Administer Cryoprecipitate [I                                  | RC]                           |                |                  |   |               | v Problems                          |                                                            |
| Administer FFP [RC]                                            |                               |                |                  |   |               | - N                                 |                                                            |
| Administer Platelets [RC]                                      |                               |                |                  |   |               | No Data te                          | o Display                                                  |
| ℝ         ΦΞ         Administration of Ppn/TPN                 |                               |                |                  |   |               | V Home Meds<br>Not Confirmed        |                                                            |
| O≣ > Admission Gen Surgery Adm                                 | nit $\equiv$ Show Suggested   |                |                  |   |               | Prescription                        | Monitoring Program                                         |
| C > Admission GYN Admit                                        |                               |                |                  |   |               | MEDICATIONS<br>(INSTRUCTIONS) 🖨     | LAST TAKEN                                                 |

We will type in 'admit'.

| Orders T-TES 30M - MEDITECH × +                               |                              |                 |                |   |             |                  |                                     | - 🗆 X                                                     |
|---------------------------------------------------------------|------------------------------|-----------------|----------------|---|-------------|------------------|-------------------------------------|-----------------------------------------------------------|
| $\leftrightarrow$ $\rightarrow$ C $$ webacute.mountnittany.or | g/cectest/s0001450576256927/ |                 |                |   |             |                  |                                     | ☆ 0 0 :                                                   |
| Return To Home                                                | Ch                           | art Document Or | ders Discharge |   |             | <b>归</b><br>Sign | timus ∰<br>∑<br>Workload Menu       | Suspend                                                   |
| <ul><li>Orders</li></ul>                                      |                              |                 |                |   | SUBMI       | -                |                                     | 0                                                         |
| HISTORICAL                                                    | ENTER                        |                 | RECONCILE      | × | TRANSFER    |                  | <b>T-Te</b><br>30, M · 0<br>MRN# M0 | 19/26/1988                                                |
|                                                               | Reconcile                    | Add New         | Preview        |   |             |                  | ADM IN, EDA - ED PC                 | DD A: A01                                                 |
| Favorites V Orders Sets V Q                                   | Add New                      | Proce           | ess Orders     |   | Filter: All | •                | 1.88m BS<br>203lb 15oz BM           | A:2.20m <sup>2</sup> Con<br>II: 26.2kg/m <sup>2</sup> VIP |
|                                                               | 1                            |                 |                |   |             |                  | Acc#<br>V0000075911                 | Resus Status Not<br>Ordered<br>Hx Avail                   |
| ED Decision to Admit                                          |                              |                 |                |   |             |                  | Search Chart                        | 0                                                         |
| Admission ICU Admit = Sh                                      | ow Suggested                 |                 |                |   |             | ☆                | <b></b>                             |                                                           |
| Admission Med/Surg Admit                                      | $\equiv$ Show Suggested      |                 |                |   |             | ☆                | • Allergies                         |                                                           |
| 6 0≣                                                          | ≡ Show Suggested             |                 |                |   |             | ☆                |                                     |                                                           |
| E Click on the chevron                                        | nit $\equiv$ Show Suggested  |                 |                |   |             | 습                | No Known Allergies                  |                                                           |
| Admission GYN Admit                                           |                              |                 |                |   |             |                  | ♥ Vital Signs                       |                                                           |
| 🖰 🛯 > Admission Hip Fracture Adm                              | nit $\equiv$ Show Suggested  |                 |                |   |             | ☆                | No Data t                           | o Display                                                 |
| Admission L&D Admit = SI                                      | how Suggested                |                 |                |   |             | ជ                | v Problems                          |                                                           |
| 🖰 🗷 > Admission Mental Health Ad                              | Imit 🔳 Show Suggested        |                 |                |   |             | ☆                |                                     |                                                           |
| 🍋 🗷 🕻 Admission Orthopedic Admi                               | $t \equiv$ Show Suggested    |                 |                |   |             | ☆                | No Data t                           | o Display                                                 |
| 🛅 🗷 > Admission Pediatric Admit                               |                              |                 |                |   |             | 습                | V Home Meds<br>Not Confirmed        |                                                           |
| 🛅 🛯 > Admission Spine Admit                                   |                              |                 |                |   |             |                  | Prescription                        | Monitoring Program                                        |
| 🖰 🗷 > Hip Fracture Admit [Admiss                              | ion Hip Fracture Admit] = S  | now Suggested   |                |   |             | 습 .              | MEDICATIONS<br>(INSTRUCTIONS) 🖨     | LAST TAKEN                                                |

You will notice there are multiple Admission Order Sets available as well as the stand alone Admission Order. Click on the chevron to the left of the Order Set 'Admission Med/Surg Admit'.

| Orders T-TES 30M - MEDITECH × +                                 |                              |                    |                |           |             |                                               | _                                                                                                    | D X                        |
|-----------------------------------------------------------------|------------------------------|--------------------|----------------|-----------|-------------|-----------------------------------------------|----------------------------------------------------------------------------------------------------|----------------------------|
| $\leftrightarrow$ $\rightarrow$ C $\ $ webacute.mountnittany.or | g/cectest/s0001450576256927/ |                    |                |           |             |                                               | ☆ 0                                                                                                    | 0 :                        |
| E A<br>Return To Home                                           |                              | Chart Document Ord | ers Discharge  |           | <b>S</b> i  | ģn Workload                                   | ⊞ 🏟                                                                                                    | X<br>Suspend               |
| <ul><li>Orders</li></ul>                                        |                              |                    |                |           | SUBMIT      |                                               |                                                                                                    | 0                          |
| HISTORICAL                                                      | ENTER                        |                    | RECONCILE      |           | TRANSFER    | 30<br>MI                                      | <b>T-Test,Ry</b><br>, M · 09/26/1988                                                                                                    |                            |
|                                                                 | Reconcile                    | Add New            | Preview        |           |             | ADM IN, FDA                                   | - ED POD A: A01                                                                                                    |                            |
| Favorites 💌 Orders Sets 💌 Q a                                   | Add Ne                       | W 🥥 Proc           | ess Orders     |           | Filter: All | <ul> <li>1.88m</li> <li>203lb 15oz</li> </ul> | BSA:2.20m <sup>2</sup><br>BMI: 26.2kg/m                                                                                                    | Conf<br>1 <sup>2</sup> VIP |
| Image: Admission Med/Surg Admission Med/Surg Admission          | mit 🕑 🛨 =                    | Next R             | eq Field       | Clear All | Deselect 🔶  | Acc#<br>V00000075                             | ight in the second second seco | tatus Not<br>ered<br>Avail |
| ✓ Admit To                                                      |                              |                    |                |           |             | Search Chart                                  |                                                                                                    | Q                          |
| ✓ Admit as Inpatient [ADMIT]                                    |                              |                    |                |           |             | *                                             | N C                                                                                                    |                            |
| Order                                                           |                              |                    |                |           |             | Allorai                                       |                                                                                                    | *                          |
| Observation [ADMIT]                                             | 1                            |                    |                |           |             | Allergi                                       | 2                                                                                                    |                            |
| click in the checkbox                                           |                              |                    |                |           |             | No Known All                                  | ergies                                                                                                    |                            |
| Order                                                           | )                            |                    |                |           |             | V Vital                                       | Sions                                                                                                    |                            |
| ✓ General                                                       |                              |                    |                |           |             |                                               |                                                                                                    |                            |
| ✓ Code Status                                                   |                              |                    |                |           |             | No                                            | Data to Display                                                                                                    |                            |
| Routine                                                         |                              | New                | 08/16/19 12:30 | б         |             | v Problem                                     | ns                                                                                                    |                            |
| *Resuscitation Status                                           |                              |                    |                |           | •           | 4 <u></u>                                     |                                                                                                    |                            |
| *I have discussed code level wishes with (                      | Van                          |                    |                |           |             | No                                            | Data to Display                                                                                                    |                            |
| patient/surrogate                                               |                              |                    |                |           |             | → Home Not Confirm                            | <u>1eds</u><br>ned                                                                                                    |                            |
|                                                                 |                              |                    |                |           |             | Pres                                          | cription Monitoring                                                                                                    | Program                    |
| Vital Signs Assessment [RC]                                     |                              |                    | 00/16/10 10:00 | 6         |             | MEDICATIONS                                   | LAST 1                                                                                                    | TAKEN                      |
| PROTOCOL                                                        | IN                           | EW                 | 00/10/19 12:30 | 1         |             | <ul> <li>(INSTRUCTIONS</li> </ul>             | ]⊋                                                                                                    | *                          |

This opens all the orders in this Order Set, enabling you to choose whether you are Admitting as an Observation or an Inpatient. Click in the checkbox under 'Admit as Inpatient'.

| Orders T-TES 30M - MEDITECH × +                               |                               |                  |                |           |             |                                 | - U X                                   |
|---------------------------------------------------------------|-------------------------------|------------------|----------------|-----------|-------------|---------------------------------|-----------------------------------------|
| $\leftrightarrow$ $\rightarrow$ C $($ webacute.mountnittany.c | rg/cectest/s0001450576256927/ |                  |                |           |             |                                 | ☆ 0 🕕 :                                 |
| Return To Home                                                | Chart                         | Document Orde    | rs Discharge   |           | //a<br>Sigr | n Workload Mer                  | nu 🔅 😣<br>Suspend                       |
| <ul><li>Orders</li></ul>                                      |                               |                  |                |           | SUBMIT      |                                 | 0                                       |
| HISTORICAL                                                    | ENTER                         |                  | RECONCILE      | ×         | TRANSFER    | <b>T-T</b><br>30, M ·           | est,Ry<br>09/26/1988                    |
|                                                               | Reconcile                     | Add New          | Preview        |           |             |                                 | 000002330                               |
|                                                               | Add New                       | Proce            | ess Orders     |           |             | 1.88m B                         | SA:2.20m <sup>2</sup> Conf              |
| Favorites 🔻 Orders Sets 💌 Q                                   | Search All                    |                  |                |           | Filter: All | 20310 1502 B                    | MI: 26.2kg/m <sup>2</sup> VIP           |
| ► += Y Admission Med/Surg Admission                           | lmit 된 편 =                    | Next R           | eq Field 💙     | Clear All | Deselect    | ▲ Acc#<br>V00000075911          | Resus Status Not<br>Ordered<br>Hx Avail |
| ✓ Admit To                                                    |                               |                  |                |           |             | Search Chart                    | Q                                       |
| ✓ Admit as Inpatient [ADMIT]                                  |                               |                  |                |           |             | <u></u>                         | N G                                     |
| Order                                                         | * New                         |                  | 08/16/19 12:37 | 1         |             | V <u>Allergies</u>              | A                                       |
| *Level of Care                                                | Med/Surg                      |                  |                |           | •           |                                 |                                         |
| *Ordering Provider                                            |                               |                  |                |           | •           | No Known Allergies              |                                         |
| *Attending Provider                                           |                               |                  |                |           | •           | ♥ Vital Signs                   |                                         |
| Primary Care Provider:                                        | Rachel click in the 'Order    | ing Provider' fi | eld            |           | •           | No Data                         | to Display                              |
| *Reason for Visit                                             |                               |                  |                |           |             | • <u>Problems</u>               |                                         |
| Condition                                                     |                               |                  |                |           | •           | No Data                         | to Display                              |
| *Previous VTE                                                 | Yes No                        |                  |                |           |             | V Home Meds<br>Not Confirmed    |                                         |
| *Thrombophilia                                                | Yes No                        |                  |                |           |             | Prescriptio                     | n Monitoring Program                    |
| *Current Cancer                                               | Yes No                        |                  |                |           |             | MEDICATIONS<br>(INSTRUCTIONS) ↓ | LAST TAKEN                              |

The order details open. All items in red are required fields and must be filled in prior to signing. Click in the 'Ordering Provider' field.

| Orders T-TES 30M - MEDITECH × +  |                               |                           |                      | - 🗆 X                                                                                        |
|----------------------------------|-------------------------------|---------------------------|----------------------|----------------------------------------------------------------------------------------------|
| ← → C 🔒 webacute.mountnittany.or | rg/cectest/s0001450576256927/ |                           |                      | ☆ 0 0 :                                                                                      |
| E A<br>Return To Home            | Chart                         | Document Orders Discharge | ŝ                    | lign Workload Menu ♥ Suspend                                                                 |
| Orders                           |                               |                           | SUBMIT               | 0                                                                                            |
| HISTORICAL                       | ENTER                         | RECONCILE                 | TRANSFER             | T-Test,Ry<br>30, M · 09/26/1988<br>MRN≢ M000002956                                           |
|                                  | Reconcile                     | Add New Preview           |                      | ADM IN, EDA - ED POD A: A01                                                                  |
| Favorites V Orders Sets V Q s    | Add New                       | Process Orders            | Filter: All          | 1.88m         BSA:2.20m²         Conf           203lb 15oz         BMI:26.2kg/m²         VIP |
| Admission Med/Surg Ad            | Imit 🖸 🗊 =                    | Next Req Field            | Clear All Deselect 🔶 | Acc#<br>V0000075911<br>Resus Status Not<br>Ordered<br>Hx Avail                               |
| ✓ Admit To                       |                               |                           |                      | Search Chart Q                                                                               |
| ✓ Admit as Inpatient [ADMIT]     |                               |                           |                      |                                                                                              |
| Order                            | * New                         | 08/16/19 12:3             | 37                   |                                                                                              |
| *Level of Care                   | Med/Surg                      |                           | •                    | Allergies                                                                                    |
| *Ordering Provider               | Coppes                        |                           | •                    | No Known Allergies                                                                           |
| *Attending Provider              |                               |                           | •                    | ✓ • <u>Vital Signs</u>                                                                       |
| Primary Care Provider:           | Rachel L we will type in 'Co  | oppes'                    | •                    | No Data to Display                                                                           |
| *Reason for Visit                |                               |                           |                      | Problems                                                                                     |
| Condition                        |                               |                           | •                    | No Data to Display                                                                           |
| *Previous VTE                    | Yes No                        |                           |                      | w         Home Meds           Not Confirmed         Not Confirmed                            |
| *Thrombophilia                   | Yes No                        |                           |                      | Prescription Monitoring Program                                                              |
| *Current Cancer                  | Yes No                        |                           |                      | MEDICATIONS LAST TAKEN                                                                       |

This is where you would type in your name, but if you are a midlevel provider it is the best practice to type in the name of the Attending Physician. We will type in 'Coppes' for you.

| Orders T-TES 30M - MEDITECH X +   |                                                                                                    |                |                  |                   |             |                                    | - 🗆 X                                                       |
|-----------------------------------|----------------------------------------------------------------------------------------------------|----------------|------------------|-------------------|-------------|------------------------------------|-------------------------------------------------------------|
| ← → C. ■ webacute mountnittany or | m/cectest/s0001450576256927/                                                                                    |                |                  |                   |             |                                    | * 0 0 :                                                     |
| E A<br>Return To Home             | g ecces soor is so is soor is soor is soor is soor is soor is soor is soor is soor is soor is soor is soor is s | Chart Document | Crders Discharge |                   | Sig         | الله المعالي (1)<br>n Workload Mer | u 🗘 🗙                                                       |
| <ul><li>Orders</li></ul>          |                                                                                                    |                |                  |                   | SUBMIT      |                                    | 0                                                           |
| HISTORICAL                        | ENTER                                                                                                    |                | RECONCILE        | X                 | TRANSFER    | 30, M ·                            | <b>est,Ry</b><br>09/26/1988<br>1000002956                   |
|                                   | Reconcile                                                                                                    | Add New        | Preview          |                   |             | ADM IN, EDA - ED P                 | OD A: A01                                                   |
| Esvaritas - Ordara - Sata - O. 6  | Add N                                                                                                    | lew Ø P        | rocess Orders    |                   | Silter: All | 1.88m B<br>203lb 15oz B            | SA:2.20m <sup>2</sup> Conf<br>MI: 26.2kg/m <sup>2</sup> VIP |
| Admission Med/Surg Ad             | mit 🕑 💽 =                                                                                                    | Nex            | tt Req Field 💙 🚶 | Clear All         | Deselect *  | Acc#<br>V0000075911                | Resus Status Not<br>Ordered<br>Hx Avail                     |
| ✓ Admit To                        |                                                                                                    |                |                  |                   |             | Search Chart                       | Q                                                           |
| ✓ Admit as Inpatient [ADMIT]      |                                                                                                    |                |                  |                   |             | <b></b>                            | <u>~</u>                                                    |
| Order                             |                                                                                                    | * New          | 08/16/19 12:     | 37                |             | • Allergies                        | <u>^</u>                                                    |
| *Level of Care                    | Med/Surg                                                                                                    |                |                  |                   | •           |                                    |                                                             |
| *Ordering Provider                | Coppes                                                                                                    |                |                  |                   | •           | No Known Allergies                 |                                                             |
| *Attending Provider               | Coppes                                                                                                    |                |                  | Advanced Search   | ۹ 🔽         | Vital Signs                        |                                                             |
| Primary Care Provider:            | Coppes,John C.                                                                                                  |                |                  | Hospital Medicine | •           | No Data                            | to Display                                                  |
| *Reason for Visit                 | click on ' lob                                                                                                  | n C Coppes'    |                  |                   |             | ✓ <u>Problems</u>                  |                                                             |
| Condition                         |                                                                                                    | in e coppes    |                  |                   | •           | No Data                            | to Display                                                  |
| *Previous VTE                     | Yes No                                                                                                    |                |                  |                   |             | V Home Meds                        |                                                             |
| *Thrombophilia                    | Yes No                                                                                                    |                |                  |                   |             | Prescription                       | n Monitoring Program                                        |
| *Current Cancer                   | Yes No                                                                                                    |                |                  |                   |             | ■ MEDICATIONS<br>(INSTRUCTIONS)    | LAST TAKEN                                                  |

Select John C Coppes.

| Orders T-TES 30M - MEDITECH × +                                           |                              |                    |                  |           |                    |                                         | - 🗆 X                                   |
|---------------------------------------------------------------------------|------------------------------|--------------------|------------------|-----------|--------------------|-----------------------------------------|-----------------------------------------|
| $\leftrightarrow$ $\rightarrow$ $C$ $\triangleq$ webacute.mountnittany.or | g/cectest/s0001450576256927/ |                    |                  |           |                    |                                         | ☆ 0 0 :                                 |
| E A<br>Return To Home                                                     |                              | Chart Document C   | Drders Discharge |           | <b>لائ</b><br>Sign | I Vorkioad Mer                          | hu 🌣<br>Suspend                         |
| <ul><li>Orders</li></ul>                                                  |                              |                    |                  |           | SUBMIT             |                                         | 0                                       |
| HISTORICAL                                                                | ENTER                        |                    | RECONCILE        | ×         | TRANSFER           | <b>T-T</b><br>30, M ·<br>MRN# M         | est,Ry<br>09/26/1988                    |
|                                                                           | Reconcile                    | Add New            | Preview          |           |                    |                                         | 000002550                               |
|                                                                           | Add N                        | ew 📀 Pr            | ocess Orders     |           |                    | 1.88m B                                 | 50 R. A01                               |
| Favorites 💌 Orders Sets 💌 Q S                                             | earch All                    |                    |                  |           | Filter: All        | , 203lb 15oz B                          | MI: 26.2kg/m <sup>2</sup> VIP           |
| E + ■ Y Admission Med/Surg Admission                                      | mit 된 主 🖃                    | Next               | t Req Field      | Clear All | Deselect 🔶         | Acc#<br>V00000075911                    | Resus Status Not<br>Ordered<br>Hx Avail |
| ✓ Admit To                                                                |                              |                    |                  |           |                    | Search Chart                            | Q                                       |
| ✓ Admit as Inpatient [ADMIT]                                              |                              |                    |                  |           |                    | <b></b>                                 | N G                                     |
| Order                                                                     |                              | * New              | 08/16/19 12:3    | 17        |                    | Allergies                               | *                                       |
| *Level of Care                                                            | Med/Surg                     |                    |                  |           | •                  | Ancigics                                |                                         |
| *Ordering Provider                                                        | John C. Coppes               |                    |                  |           | •                  | No Known Allergies                      |                                         |
| *Attending Provider                                                       |                              |                    |                  |           | •                  | ♥ ♥ <u>Vital Signs</u>                  |                                         |
| Primary Care Provider:                                                    | Rachel                       |                    |                  |           | •                  | No Data                                 | to Display                              |
| *Reason for Visit                                                         | click in the 'A              | Attending Provider | r' field         |           |                    | ♥ Problems                              |                                         |
| Condition                                                                 |                              |                    |                  |           | •                  | No Data                                 | to Display                              |
| *Previous VTE                                                             | Yes No                       |                    |                  |           |                    | V Home Meds<br>Not Confirmed            |                                         |
| *Thrombophilia                                                            | Yes No                       |                    |                  |           |                    | Prescriptio                             | n Monitoring Program                    |
| *Current Cancer                                                           | Yes No                       |                    |                  |           |                    | <pre>MEDICATIONS   (INSTRUCTIONS)</pre> | LAST TAKEN                              |

Click in the 'Attending Provider' field.

| Orders T-TES 30M - MEDITECH × +                                                                                |                              |                   |                |           |                    |                                     | - 🗆 X                                   |
|----------------------------------------------------------------------------------------------------|------------------------------|-------------------|----------------|-----------|--------------------|-------------------------------------|-----------------------------------------|
| $\leftrightarrow$ $\rightarrow$ C $\triangleq$ webacute.mountnittany.or                                        | g/cectest/s0001450576256927/ |                   |                |           |                    |                                     | ☆ 0 0 :                                 |
| E A<br>Return To Home                                                                                          |                              | Chart Document Or | ders Discharge |           | <b>//a</b><br>Sign | I <mark>∑ 11</mark><br>Workload Mer | u 🌣<br>Suspend                          |
| <ul> <li>Orders</li> </ul>                                                                                     |                              |                   |                |           | SUBMIT             |                                     | 0                                       |
| HISTORICAL                                                                                                    | ENTER                        |                   | RECONCILE      |           | TRANSFER           | <b>T-T</b><br>30, M ·<br>MRN# M     | est,Ry<br>09/26/1988<br>1000002956      |
|                                                                                                    | Reconcile                    | Add New           | Preview        |           |                    | ADM IN EDA - ED P                   | OD 4: 401                               |
|                                                                                                    | Add N                        | ew 🕢 Pro          | cess Orders    |           |                    | 1.88m B                             | 5A:2.20m <sup>2</sup> Conf              |
| Favorites     ▼     Orders     Sets     ▼     Q     S       * =     * =     ×     Admission Med/Surg Admission | mit 🖸 💽 =                    | Next              | Req Field      | Clear All | Filter: All        | Acc#<br>V0000075911                 | Resus Status Not<br>Ordered<br>Hx Avail |
| ✓ Admit To                                                                                                    |                              |                   |                |           |                    | Search Chart                        | Q                                       |
| ✓ Admit as Inpatient [ADMIT]                                                                                   |                              |                   |                |           |                    | <b></b>                             | N G                                     |
| Order                                                                                                    |                              | * New             | 08/16/19 12:37 | 7         |                    | Allergies                           | *                                       |
| *Level of Care                                                                                                 | Med/Surg                     |                   |                |           | •                  | Ancigics                            |                                         |
| *Ordering Provider                                                                                             | John C. Coppes               |                   |                |           | •                  | No Known Allergies                  |                                         |
| *Attending Provider                                                                                            | Coppes                       |                   |                |           | •                  | Vital Signs                         |                                         |
| Primary Care Provider:                                                                                         | Rachel L                     |                   |                |           | •                  | No Data                             | to Display                              |
| *Reason for Visit                                                                                              | we will type                 | in 'Coppes'       |                |           |                    | • <u>Problems</u>                   |                                         |
| Condition                                                                                                    |                              |                   |                |           | •                  | No Data                             | to Display                              |
| *Previous VTE                                                                                                  | Yes No                       |                   |                |           |                    | V Home Meds<br>Not Confirmed        |                                         |
| *Thrombophilia                                                                                                 | Yes No                       |                   |                |           |                    | Prescriptio                         | n Monitoring Program                    |
| *Current Cancer                                                                                                | Yes No                       |                   |                |           |                    | ▼ MEDICATIONS<br>(INSTRUCTIONS) ↓   | LAST TAKEN                              |

We will type in 'Coppes'.

| Orders T-TES 30M - MEDITECH × +                                                                                                    |                              |                |                  |                   |                    |                                   | - 🗆 X                                                       |
|----------------------------------------------------------------------------------------------------|------------------------------|----------------|------------------|-------------------|--------------------|-----------------------------------|-------------------------------------------------------------|
| $\leftrightarrow$ $\rightarrow$ C $\ $ webacute.mountnittany.or                                                                                                    | g/cectest/s0001450576256927/ | (              |                  |                   |                    |                                   | ☆ 0 0 :                                                     |
| E A<br>Return To Home                                                                                                    |                              | Chart Document | Crders Discharge |                   | <b>//a</b><br>Sign | Workload Mer                      | u 🏟<br>Suspend                                              |
| <ul><li>Orders</li></ul>                                                                                                    |                              |                |                  |                   | SUBMIT             |                                   | 0                                                           |
| HISTORICAL                                                                                                    | ENTER                        |                | RECONCILE        |                   | TRANSFER           | <b>T-T</b> (<br>30, M · ·         | est,Ry<br>09/26/1988                                        |
|                                                                                                    | Reconcile                    | Add New        | Preview          |                   |                    | ADM IN, FDA - FD P                | OD A: 401                                                   |
| Favorites V Orders Sets V Q S                                                                                                    | Add                          | New 🥥 P        | rocess Orders    |                   | Filter: All        | 1.88m BS<br>203lb 15oz Br         | 5A:2.20m <sup>2</sup> Conf<br>MI: 26.2kg/m <sup>2</sup> VIP |
| ter in the interview of the interview of the interview o | mit 🖭 💽 =                    | Nex            | tt Req Field >   | Clear All         | Deselect 🖈         | Acc#<br>V0000075911               | Resus Status Not<br>Ordered<br>Hx Avail                     |
| ✓ Admit To                                                                                                    |                              |                |                  |                   |                    | Search Chart                      | Q                                                           |
| ✓ Admit as Inpatient [ADMIT]                                                                                                    |                              | * *****        | 00/15/10 10/     | 27                |                    | <b>•</b>                          |                                                             |
|                                                                                                    |                              | New            | 08/10/19 12:.    | 37                |                    | • Allergies                       | *                                                           |
| *Level of Care                                                                                                    | Med/Surg                     |                |                  |                   | •                  |                                   |                                                             |
| *Ordering Provider                                                                                                    | John C. Coppes               |                |                  |                   | •                  | No Known Allergies                |                                                             |
| *Attending Provider                                                                                                    | Coppes                       |                |                  |                   | •                  | ♥ Vital Signs                     | Ś                                                           |
| Primary Care Provider:                                                                                                    | Coppes                       |                |                  | Advanced Search ( | ₹                  | No Data f                         | to Display                                                  |
| *Reason for Visit                                                                                                    | Coppes, John C.              |                |                  | Hospital Medicine |                    | V Problems                        |                                                             |
| Condition                                                                                                    | click on ' lol               | on C Coppes'   |                  |                   | •                  | No Data                           | to Display                                                  |
| *Previous VTE                                                                                                    | Yes                          | in c coppes    |                  |                   |                    | V Home Meds<br>Not Confirmed      |                                                             |
| *Thrombophilia                                                                                                    | Yes No                       |                |                  |                   |                    | Prescription                      | n Monitoring Program                                        |
| *Current Cancer                                                                                                    | Yes No                       |                |                  |                   |                    | ■ MEDICATIONS<br>(INSTRUCTIONS) ↓ | LAST TAKEN                                                  |

Click on 'John C Coppes'.

|                                  |                               |                     |               |           |             |               |                                          |                                         | _        |
|----------------------------------|-------------------------------|---------------------|---------------|-----------|-------------|---------------|------------------------------------------|-----------------------------------------|----------|
| Orders T-TES 30M - MEDITECH × +  |                               |                     |               |           |             |               |                                          | >                                       | ×        |
| ← → C                            | rg/cectest/s0001450576256927/ |                     |               |           |             |               |                                          | ☆ 0 0                                   | ;        |
| E A<br>Return To Home            |                               | hart Document Orde  | rs Discharge  |           |             | ///II<br>Sign | tinta ∰<br>III III<br>Workload Menu      | Suspe                                   | )<br>end |
| <ul><li>Orders</li></ul>         |                               |                     |               |           | SUBMIT      |               |                                          | (                                       | 0        |
| HISTORICAL                       | ENTER                         |                     | RECONCILE     | ×         | TRANSFER    |               | <b>T-Tes</b><br>30, M · 09<br>MRN# M0    | <b>st,Ry</b><br>9/26/1988               |          |
|                                  | Reconcile                     | Add New             | Preview       |           |             |               |                                          | D A: A01                                |          |
|                                  | Add New                       | O Proce             | ess Orders    |           |             |               | 1.88m BS/                                | 1:2.20m <sup>2</sup> Cr                 | Conf     |
| Favorites 💌 Orders Sets 💌 Q      | Search All                    |                     |               |           | Filter: All | •             | 203lb 15oz BMI                           | I: 26.2kg/m² VI                         | IP       |
| E ★ Admission Med/Surg Admission | Imit 🖸 💽 =                    | Next R              | eq Field 💙    | Clear All | Deselect    | <b>*</b>      | Acc#<br>V00000075911                     | Resus Status Not<br>Ordered<br>Hx Avail | x        |
| ✓ Admit To                       |                               |                     |               |           |             |               | Search Chart                             | 1                                       | Q        |
| ✓ Admit as Inpatient [ADMIT]     |                               |                     |               |           |             |               | <b></b>                                  | v" [=                                   |          |
| Order                            | * N                           | ew                  | 08/16/19 12:3 | 37        |             | _             | Allevaios                                |                                         | *        |
| *Level of Care                   | Med/Surg                      |                     |               |           | •           |               | Allergies                                |                                         |          |
| *Ordering Provider               | John C. Coppes                |                     |               |           | •           |               | No Known Allergies                       |                                         |          |
| *Attending Provider              | John C. Coppes                |                     |               |           | •           |               | <ul> <li>✓ <u>Vital Signs</u></li> </ul> |                                         |          |
| Primary Care Provider:           | Rachel L. Schwab              |                     |               |           | •           |               | No Data to                               | ) Display                               |          |
| *Reason for Visit                | (                             |                     |               |           |             |               | • Problems                               |                                         |          |
| Condition                        |                               |                     |               |           | •           |               | No Data to                               | ) Display                               |          |
| *Previous VTE                    | Yes click in the 'Re          | ason for Visit' fie | ld            |           |             |               | ✓ Home Meds<br>Not Confirmed             |                                         |          |
| *Thrombophilia                   | Yes No                        |                     |               |           |             |               | Prescription (                           | <u>Monitoring Program</u>               | 1        |
| *Current Cancer                  | Yes No                        |                     |               |           |             | •             | MEDICATIONS<br>(INSTRUCTIONS) 🖕          | LAST TAKEN                              | *        |

The next required field is the 'Reason for Visit'. Click in this field.

| Orders T-TES 30M - MEDITECH × +                        |                               |                    |                |           |             |                      |                                  | - 🗆 X                                                     |
|--------------------------------------------------------|-------------------------------|--------------------|----------------|-----------|-------------|----------------------|----------------------------------|-----------------------------------------------------------|
| ← → C 🔒 webacute.mountnittany.or                       | rg/cectest/s0001450576256927/ |                    |                |           |             |                      |                                  | ☆ ○ ① :                                                   |
| E A<br>Return To Home                                  |                               | Chart Document Ord | lers Discharge |           |             | <b>///II</b><br>Sign | v <b>™</b><br>∛<br>Workload Menu | Suspend                                                   |
| <ul> <li>Orders</li> </ul>                             |                               |                    |                |           | SUBMIT      |                      |                                  | 0                                                         |
| HISTORICAL                                             | ENTER                         |                    | RECONCILE      |           | TRANSFER    |                      | T-Te<br>30, M · 0<br>MRN# MC     | <b>st,Ry</b><br>9/26/1988                                 |
|                                                        | Reconcile                     | Add New            | Preview        |           |             |                      |                                  | D A: A01                                                  |
| Favorites V Orders Sets V Q S                          | Add N                         | ew 🥥 Proc          | ess Orders     |           | Filter: All | •                    | 1.88m BSi<br>203lb 15oz BM       | A:2.20m <sup>2</sup> Conf<br>I: 26.2kg/m <sup>2</sup> VIP |
| Image: Admission Med/Surg Admission Med/Surg Admission | lmit 🖸 🛨 =                    | Next F             | teq Field >    | Clear All | Deselect    | *                    | Acc#<br>V0000075911              | Resus Status Not<br>Ordered<br>Hx Avail                   |
| ✓ Admit To                                             |                               |                    |                |           |             |                      | Search Chart                     | Q                                                         |
| ✓ Admit as Inpatient [ADMIT]                           |                               |                    |                |           |             | _                    | <b></b> ▲                        | N" (                                                      |
| Order                                                  |                               | * New              | 08/16/19 12:3  | 17        |             | _                    | Margies                          |                                                           |
| *Level of Care                                         | Med/Surg                      |                    |                |           | •           |                      | * <u>Allergies</u>               |                                                           |
| *Ordering Provider                                     | John C. Coppes                |                    |                |           | •           |                      | No Known Allergies               |                                                           |
| *Attending Provider                                    | John C. Coppes                |                    |                |           | •           |                      | ♥ ● <u>Vital Signs</u>           |                                                           |
| Primary Care Provider:                                 | Rachel L. Schwab              |                    |                |           | •           |                      | No Data to                       | o Display                                                 |
| *Reason for Visit                                      | SBO                           |                    |                |           |             |                      | ✓ Problems                       |                                                           |
| Condition                                              |                               |                    |                |           | •           |                      | No Data te                       | o Display                                                 |
| *Previous VTE                                          | Yes We will type              | e in 'SBO'         |                |           |             |                      | ✓ Home Meds<br>Not Confirmed     |                                                           |
| *Thrombophilia                                         | Yes No                        |                    |                |           |             |                      | Prescription                     | Monitoring Program                                        |
| *Current Cancer                                        | Yes No                        |                    |                |           |             |                      | MEDICATIONS<br>(INSTRUCTIONS) 🖕  | LAST TAKEN                                                |

This is a free text field. We will type 'S B O' for you.

| Orders T-TES 30M - MEDITECH × + |                               |                  |                |           |             |                      |                                                                                                    | - 🗆 X                                   |
|---------------------------------|-------------------------------|------------------|----------------|-----------|-------------|----------------------|----------------------------------------------------------------------------------------------------|-----------------------------------------|
| ← → C                           | rg/cectest/s0001450576256927/ |                  |                |           |             |                      |                                                                                                    | ☆ 0 0 :                                 |
| E A<br>Return To Home           | Ch                            | art Document Ord | lers Discharge |           |             | <b>//III</b><br>Sign | () (1995) (1997)<br>(전) (1997) (1997) | Suspend                                 |
| <ul><li>Orders</li></ul>        |                               |                  |                |           | SUBMIT      |                      |                                                                                                    | 0                                       |
| HISTORICAL                      | ENTER                         |                  | RECONCILE      | ×         | TRANSFER    |                      | <b>T-Te</b> :<br>30, M · 0'<br>MRN# M0                                                                                                    | <b>st,Ry</b><br>9/26/1988               |
|                                 | Reconcile                     | Add New          | Preview        |           |             |                      |                                                                                                    | D A: A01                                |
|                                 | Add New                       | Proc             | ess Orders     |           |             |                      | 1.88m BS/                                                                                                    | A:2.20m <sup>2</sup> Con <sup>4</sup>   |
| Favorites 🔻 Orders Sets 💌 Q g   | Search All                    |                  |                |           | Filter: All | •                    | 203lb 15oz BM                                                                                                    | I: 26.2kg/m² VIP                        |
| ► += Y Admission Med/Surg Ad    | Imit 🖸 💽 =                    | Next I           | Req Field >    | Clear All | Deselect    |                      | Acc#<br>V00000075911                                                                                                    | Resus Status Not<br>Ordered<br>Hx Avail |
| ✓ Admit To                      |                               |                  |                |           |             |                      | Search Chart                                                                                                    | Q                                       |
| ✓ Admit as Inpatient [ADMIT]    |                               |                  |                |           |             |                      | <b>A</b>                                                                                                    | v" [                                    |
| Order                           | * Ne                          | W                | 08/16/19 12:3  | 37        |             | _                    | Allergies                                                                                                    |                                         |
| *Level of Care                  | Med/Surg                      |                  |                |           | •           |                      | • <u>Allergies</u>                                                                                                    |                                         |
| *Ordering Provider              | John C. Coppes                |                  |                |           | •           |                      | No Known Allergies                                                                                                    |                                         |
| *Attending Provider             | John C. Coppes                |                  |                |           |             |                      | <ul> <li>♥ <u>Vital Signs</u></li> </ul>                                                                                                    |                                         |
| Primary Care Provider:          | Rachel L. Schwab              |                  |                |           | •           |                      | No Data to                                                                                                    | ) Display                               |
| *Reason for Visit               | sec click the 'Yes' butt      | on               |                |           |             |                      | • <u>Problems</u>                                                                                                    |                                         |
| Condition                       |                               |                  |                |           | •           |                      | No Data to                                                                                                    | ) Display                               |
| *Previous VTE                   | Yes No                        |                  |                |           |             |                      | ✓ Home Meds<br>Not Confirmed                                                                                                    |                                         |
| *Thrombophilia                  | Yes No                        |                  |                |           |             |                      | Prescription                                                                                                    | Monitoring Program                      |
| *Current Cancer                 | Yes No                        |                  |                |           |             | •                    | MEDICATIONS<br>(INSTRUCTIONS) 🖨                                                                                                    | LAST TAKEN                              |

Below this, you have the option to fill in the patient's condition, although it is not necessary. For now, move on to VTE Risk Assessment. Select the 'Yes' button for Previous VTE.

|                                                                                                    |                              |                  |                 |           |                  |                                   | <b>— — —</b>                              |
|----------------------------------------------------------------------------------------------------|------------------------------|------------------|-----------------|-----------|------------------|-----------------------------------|-------------------------------------------|
| Orders T-TES 30M - MEDITECH × +                                                                                                    |                              |                  |                 |           |                  |                                   | - U X                                     |
| $\leftrightarrow$ $\rightarrow$ C $\$ webacute.mountnittany.or                                                                                                    | g/cectest/s0001450576256927/ |                  |                 |           |                  |                                   | ☆ ♀ 0 :                                   |
| Return To                                                                                                    |                              | Chart Document C | rders Discharge |           | <u>ji</u><br>Sig | i∎ Ž⊒ta (1)<br>ž<br>jn Workload   | ⊞ 🏟<br>Menu Suspend                       |
| <ul><li>Orders</li></ul>                                                                                                    |                              |                  |                 |           | SUBMIT           |                                   | 0                                         |
| HISTORICAL                                                                                                    | ENTER                        |                  | RECONCILE       | ×         | TRANSFER         | <b>T</b> -<br>30, M               | -Test,Ry                                  |
|                                                                                                    | Reconcile                    | Add New          | Preview         |           |                  |                                   | D ROD A: 401                              |
|                                                                                                    | Add 1                        | lew 📀 Pro        | ocess Orders    |           |                  | 1.99m                             | BSA:2.20m2 Conf                           |
| Favorites 💌 Orders Sets 💌 Q S                                                                                                    | earch All                    |                  |                 |           | Filter: All      | 203lb 15oz                        | BMI: 26.2kg/m <sup>2</sup> VIP            |
| Image: State of the state of the state o | mit 🖲 🖬 =                    | Next             | Req Field       | Clear All | Deselect 🔶       | Acc#<br>V0000007591               | 1 Resus Status Not<br>Ordered<br>Hx Avail |
| ✓ Admit To                                                                                                    |                              |                  |                 |           |                  | Search Chart                      | Q                                         |
| ✓ Admit as Inpatient [ADMIT]                                                                                                    |                              |                  |                 |           |                  | •                                 | N C                                       |
| Order                                                                                                    |                              | * New            | 08/16/19 12:3   | 17        |                  | Allorgias                         | A                                         |
| *Level of Care                                                                                                    | Med/Surg                     |                  |                 |           | •                | • <u>Allergies</u>                |                                           |
| *Ordering Provider                                                                                                    | John C. Coppes               |                  |                 |           | •                | No Known Allerg                   | ies                                       |
| *Attending Provider                                                                                                    | John C. Coppes               |                  |                 |           |                  | ✓ • <u>Vital Sic</u>              | <u>Ins</u>                                |
| Primary Care Provider:                                                                                                    | Rachel L. Schwab             |                  |                 |           | -                | No Da                             | ta to Display                             |
| *Reason for Visit                                                                                                    | SBO                          |                  |                 |           |                  | V Problems                        | 6                                         |
| Condition                                                                                                    | click the                    | 'No' button      |                 |           | •                | No Da                             | ta to Display                             |
| *Previous VTE                                                                                                    | Yes                          |                  |                 |           |                  | V Home Me                         | <u>ds</u>                                 |
| *Thrombophilia                                                                                                    | Yes No                       |                  |                 |           |                  | Prescrip                          | tion Monitoring Program                   |
| *Current Cancer                                                                                                    | Yes No                       |                  |                 |           |                  | → MEDICATIONS<br>(INSTRUCTIONS) → | LAST TAKEN                                |

For Thrombophilia, click the 'No' button.

| Orders T-TES 30M - MEDITECH × +                                  |                              |                   |                |           |                |                     |                                       | - 🗆 X                                   |
|------------------------------------------------------------------|------------------------------|-------------------|----------------|-----------|----------------|---------------------|---------------------------------------|-----------------------------------------|
| $\leftrightarrow$ $\rightarrow$ C $\ $ webacute.mountnittany.org | g/cectest/s0001450576256927/ |                   |                |           |                |                     |                                       | ☆ 0 0 :                                 |
| E A<br>Return To Home                                            |                              | Chart Document Or | ders Discharge |           |                | <b>//II</b><br>Sign | vorkload Menu                         | Suspend                                 |
| <ul><li>Orders</li></ul>                                         |                              |                   |                |           | SUBMIT         |                     |                                       | 0                                       |
| HISTORICAL                                                       | ENTER                        |                   | RECONCILE      |           | TRANSFER       |                     | <b>T-Tes</b><br>30, M · 09<br>MRN# M0 | <b>st,Ry</b><br>9/26/1988               |
|                                                                  | Reconcile                    | Add New           | Preview        |           |                |                     |                                       | D A: A01                                |
|                                                                  | Add N                        | ew 📀 Pro          | cess Orders    |           |                | 1.1                 | 88m BS/                               | ∆-2.20m2 Conf                           |
| Favorites 💌 Orders Sets 💌 Q S                                    | earch All                    |                   |                |           | Filter: All    | • 20                | J3lb 15oz BMI                         | I: 26.2kg/m <sup>2</sup> VIP            |
| Admission Med/Surg Admission                                     | mit 🖸 🗗 =                    | Next              | Req Field 💙    | Clear All | Deselect       |                     | Acc#<br>V00000075911                  | Resus Status Not<br>Ordered<br>Hx Avail |
| ✓ Admit To                                                       |                              |                   |                |           |                | Se                  | earch Chart                           | Q                                       |
| ✓ Admit as Inpatient [ADMIT]                                     |                              |                   |                |           |                | _                   | <b></b>                               | v (n                                    |
| Order                                                            |                              | * New             | 08/16/19 12:3  | .7        |                | -                   | Allousies                             | -                                       |
| *Level of Care                                                   | Med/Surg                     |                   |                |           | (c <b>▼</b> (c | ×                   | Allergies                             |                                         |
| *Ordering Provider                                               | John C. Coppes               |                   |                |           | •              | N                   | o Known Allergies                     |                                         |
| *Attending Provider                                              | John C. Coppes               |                   |                |           | •              | *                   | • <u>Vital Signs</u>                  |                                         |
| Primary Care Provider:                                           | Rachel L. Schwab             |                   |                |           | •              |                     | No Data to                            | ) Display                               |
| *Reason for Visit                                                | SBO                          |                   |                |           |                | *                   | <u>Problems</u>                       |                                         |
| Condition                                                        |                              |                   |                |           | •              |                     | No Data to                            | ) Display                               |
| *Previous VTE                                                    | Yes Click the                | 'No' button       |                |           |                | ¥                   | Home Meds<br>Not Confirmed            |                                         |
| *Thrombophilia                                                   | Yes                          |                   |                |           |                |                     | Prescription (                        | Monitoring Program                      |
| *Current Cancer                                                  | Yes No                       |                   |                |           |                |                     | DICATIONS                             | LAST TAKEN                              |

For Current Cancer, select 'No'.

| Orders T-TES 30M - MEDITECH × +                                      |                              |                   |                |           |                     |                                        | - 🗆 X                                                         |
|----------------------------------------------------------------------|------------------------------|-------------------|----------------|-----------|---------------------|----------------------------------------|---------------------------------------------------------------|
| $\leftarrow$ $\rightarrow$ C $\blacksquare$ webacute.mountnittany.or | g/cectest/s0001450576256927/ |                   |                |           |                     |                                        | ☆ 0 0 :                                                       |
| E A<br>Return To Home                                                |                              | Chart Document Or | ders Discharge |           | الله<br>Sign        | l <mark>∛™1 (1)</mark><br>V Workload M | ≡ 🔹 😣                                                         |
| <ul><li>Orders</li></ul>                                             |                              |                   |                |           | SUBMIT              |                                        | 0                                                             |
| HISTORICAL                                                           | ENTER                        |                   | RECONCILE      |           | TRANSFER            | <b>T-</b><br>30, M<br>MRN#             | Fest,Ry<br>· 09/26/1988<br>M000002956                         |
|                                                                      | Reconcile                    | Add New           | Preview        |           |                     | ADM IN, EDA - ED                       | POD A: A01                                                    |
| Equaritae V Orders Sate V O c                                        | Add Ne                       | ew 🕜 Pro          | cess Orders    |           | Filter All          | 1.88m<br>203lb 15oz                    | BSA:2.20m <sup>2</sup> Conf<br>BMI: 26.2kg/m <sup>2</sup> VIP |
| a +≣ Y Admission Med/Surg Ad                                         | mit 🕑 💽 =                    | Next              | Req Field >    | Clear All | Deselect 🖈          | ▲ Acc#<br>V00000075911                 | Resus Status Not<br>Ordered<br>Hx Avail                       |
| ✓ Admit To                                                           |                              |                   |                |           |                     | Search Chart                           | Q                                                             |
| Admit as Inpatient [ADMIT]                                           |                              | Now               | 08/15/10 12/   | 70        |                     | <b>*</b>                               |                                                               |
| *Level of Core                                                       | Med/Sura                     | New               | 00/10/19 12.   | 57        |                     | ✓ <u>Allergies</u>                     | *                                                             |
|                                                                      | ineu/oung                    |                   |                |           |                     |                                        |                                                               |
| *Ordering Provider                                                   | John C. Coppes               |                   |                | 6         | ▼                   | No Known Allergie                      | 5                                                             |
| *Attending Provider                                                  | John C. Coppes               |                   |                |           | we will scroll down | ♥ Vital Sign                           | <u>IS</u>                                                     |
| Primary Care Provider:                                               | Rachel L. Schwab             |                   |                | Ĺ         | •                   | No Data                                | to Display                                                    |
| *Reason for Visit                                                    | SBO                          |                   |                |           |                     | ✓ Problems                             |                                                               |
| Condition                                                            |                              |                   |                |           |                     | No Data                                | a to Display                                                  |
| *Previous VTE                                                        | Yes No                       |                   |                |           |                     | ✓ Home Med<br>Not Confirmed            | ā                                                             |
| *Thrombophilia                                                       | Yes No                       |                   |                |           |                     | Prescripti                             | on Monitoring Program                                         |
| *Current Cancer                                                      | Yes No                       |                   |                |           |                     | MEDICATIONS<br>(INSTRUCTIONS) ↓        | LAST TAKEN                                                    |

We will scroll down.

| Orders T-TES 30M - MEDITECH × +                                          |                                |             |                 |           |             |                   |                                                                                                    | - 0                                                  | ) X                   |
|--------------------------------------------------------------------------|--------------------------------|-------------|-----------------|-----------|-------------|-------------------|----------------------------------------------------------------------------------------------------|------------------------------------------------------|-----------------------|
| $\leftrightarrow$ $\rightarrow$ C $\blacksquare$ webacute.mountnittany.o | org/cectest/s0001450576256927/ |             |                 |           |             |                   |                                                                                                    | ☆ 0                                                  | 0 :                   |
| E A<br>Return To Home                                                    | Chart                          | Document Or | rders Discharge |           |             | <b>//</b><br>Sign | العلي العلي العلي العلي العلي العلي العلي العلي العلي العلي العلي العلي العلي العلي العلي العلي العلي العلي ال<br>Workload / | E 🏟                                                  | X<br>Suspend          |
| Orders                                                                   |                                |             |                 |           | SUBMIT      |                   |                                                                                                    |                                                      | 0                     |
| HISTORICAL                                                               | ENTER                          |             | RECONCILE       |           | TRANSFER    |                   | <b>T-</b><br>30, M<br>MRN#                                                                                                   | Test,Ry<br>· 09/26/1988<br>M000002956                |                       |
|                                                                          | Reconcile                      | Add New     | Preview         |           |             |                   | ADM IN, EDA - ED                                                                                                    | ) POD A: A01                                         |                       |
| Favorites V Orders Sets V Q                                              | Add New                        | ⊘ Pro       | cess Orders     |           | Filter: All | •                 | 1.88m<br>203lb 15oz                                                                                                    | BSA:2.20m <sup>2</sup><br>BMI: 26.2kg/m <sup>2</sup> | Conf<br>VIP           |
| F∃ Y Admission Med/Surg Admission                                        | fmit 🗉 🛨 =                     | Next        | Req Field >     | Clear All | Deselect    | * 1               | Acc#<br>V00000075911                                                                                                    | Resus Stat<br>Ordere<br>Hx Av                        | tus Not<br>ed<br>vail |
| ✓ Admit To                                                               |                                |             |                 |           |             |                   | Search Chart                                                                                                    |                                                      | Q                     |
| *Current Cancer                                                          | Yes No                         |             |                 |           |             |                   | *                                                                                                    | N D                                                  |                       |
| *Age > 60 years                                                          | Yes No                         |             |                 |           |             | - 1               | • <u>Allergies</u>                                                                                                    |                                                      | ^                     |
| *VTE Risk Level                                                          | 1.5% or great (Hinh)           |             |                 |           |             | - 1               | No Known Allergi                                                                                                    | es                                                   |                       |
| *VTE Prophylaxis will be ordered:                                        | Yes click the 'No'             | button      |                 |           |             | - 1               | v • <u>Vital Sig</u>                                                                                                    | <u>ns</u>                                            |                       |
| *2-Midnight Rule applies (y/n):                                          | Yes No                         |             |                 |           |             |                   | No Dat                                                                                                    | a to Display                                         |                       |
| Observation [ADMIT]                                                      |                                |             |                 |           |             |                   | v Problems                                                                                                    |                                                      |                       |
| Order                                                                    |                                |             |                 |           |             |                   |                                                                                                    |                                                      |                       |
| ✓ Outpatient bed [ADMIT]                                                 |                                |             |                 |           |             |                   | No Dat                                                                                                    | a to Display                                         |                       |
| Order                                                                    |                                |             |                 |           |             |                   | V Home Med                                                                                                    | <u>Is</u>                                            |                       |
| ✓ General                                                                |                                |             |                 |           |             |                   | Prescript                                                                                                    | tion Monitorina Pr                                   | rogram                |
| ✓ Code Status                                                            |                                |             |                 |           |             |                   | MEDICATIONS                                                                                                    | LAST TA                                              | KEN                   |
| Routine                                                                  | * New                          |             | 08/16/10 12     | 36        |             | *                 | (INSTRUCTIONS) 🖨                                                                                                    |                                                      | *                     |

For Age > 60 years, click the 'No' button.

| Orders T-TES 30M - MEDITECH × +                                          |                                |            |                 |           |             |                      |                                                                                                    | - 0                             | X                   |
|--------------------------------------------------------------------------|--------------------------------|------------|-----------------|-----------|-------------|----------------------|----------------------------------------------------------------------------------------------------|---------------------------------|---------------------|
| $\leftrightarrow$ $\rightarrow$ C $\blacksquare$ webacute.mountnittany.o | org/cectest/s0001450576256927/ |            |                 |           |             |                      |                                                                                                    | ☆ 0 (                           | 0 :                 |
| E A<br>Return To Home                                                    | Chart                          | Document O | rders Discharge |           |             | <b>///II</b><br>Sign | للعالية العالية العالية العالية العالية العالية العالية العالية العالية العالية العالية العالية العالية العالية<br>Workload Mer | nu 🗘 s                          | X<br>Suspend        |
| <ul><li>Orders</li></ul>                                                 |                                |            |                 |           | SUBMI       | т                    |                                                                                                    |                                 | 0                   |
| HISTORICAL                                                               | ENITED                         |            | DECONCTLE       |           | TRANSFER    |                      | T-Te                                                                                                    | est,Ry                          |                     |
| HISTORICAL                                                               | Beconcilo                      | Add New    | Droviow         |           | TIS TICK    |                      | 30, M ·<br>MRN# M                                                                                                    | 09/26/1988<br>1000002956        |                     |
|                                                                          | Add New                        | Auu New    | Preview         |           |             |                      | ADM IN, EDA - ED P                                                                                                    | OD A: A01                       |                     |
| Favorites V Orders Sets V Q (                                            | Search All                     |            |                 |           | Filter: All | •                    | 1.88m B<br>203lb 15oz B                                                                                                    | 5A:2.20m²<br>MI: 26.2kg/m²      | Conf<br>VIP         |
| Participation Med/Surg Admission Med/Surg Admission                      | lmit 된 💽 =                     | Next       | Req Field 💙     | Clear All | Deselect    | *                    | Acc#<br>V0000075911                                                                                                    | Resus Statu<br>Ordere<br>Hx Ava | us Not<br>ed<br>ail |
| ✓ Admit To                                                               |                                |            |                 |           |             |                      | Search Chart                                                                                                    |                                 | 0                   |
| *Current Cancer                                                          | Yes No                         |            |                 |           |             |                      | <b></b>                                                                                                    | N L                             |                     |
| *Age > 60 years                                                          | Yes No                         |            |                 |           |             |                      | ✓ <u>Allergies</u>                                                                                                    |                                 |                     |
| *VTE Risk Level                                                          | 1.5% or greater (High)         |            |                 |           |             | - 1                  | No Known Allergies                                                                                                    |                                 |                     |
| *VTE Prophylaxis will be ordered:                                        | Yes No                         |            |                 |           |             | - 1                  | No Known Anergies                                                                                                    |                                 | _                   |
|                                                                          |                                |            |                 |           |             | - 1                  | ♥ Vital Signs                                                                                                    | 6                               |                     |
| *2-Midnight Rule applies (y/n):                                          | click the (Vec) button         | <u> </u>   |                 |           |             |                      | No Data                                                                                                    | to Display                      |                     |
| V Observation [ADMIT]                                                    | click the fest button          |            |                 |           |             |                      | v Problems                                                                                                    |                                 |                     |
| Observation [ADMI1]                                                      |                                |            |                 |           |             |                      |                                                                                                    |                                 |                     |
| ✓ Outpatient bed [ADMIT]                                                 |                                |            |                 |           |             |                      | No Data                                                                                                    | to Display                      |                     |
| Order                                                                    |                                |            |                 |           |             |                      | V Home Meds                                                                                                    |                                 |                     |
| ✓ General                                                                |                                |            |                 |           |             |                      | Prescriptio                                                                                                    | n Monitorina Pro                | oaram               |
| ✓ Code Status                                                            |                                |            |                 |           |             |                      | MEDICATIONS                                                                                                    | LAST TAK                        |                     |
| Routine                                                                  | * New                          |            | 08/16/19 12     | 36        |             |                      | (INSTRUCTIONS) 🖨                                                                                                    | La la contrata                  |                     |

These responses have now populated the VTE Risk Level, which has identified that this patient is at a high risk for VTE. The last required question that has not been satisfied is whether or not VTE Prophylaxis will be ordered. Click the 'Yes' button.

| Orders T-TES 30M - MEDITECH × +                                    |                               |                   |                |           |             |                   |                                 | - 0                             | Х                   |
|--------------------------------------------------------------------|-------------------------------|-------------------|----------------|-----------|-------------|-------------------|---------------------------------|---------------------------------|---------------------|
| $\leftrightarrow$ $\rightarrow$ C $\cong$ webacute.mountnittany.or | rg/cectest/s0001450576256927/ |                   |                |           |             |                   |                                 | ☆ 0 (                           | 0 :                 |
| E A<br>Return To Home                                              | c                             | hart Document Orc | lers Discharge |           |             | <b>//</b><br>Sign | vinnia<br>∑<br>Workload Me      | E 🏟 s                           | X<br>Suspend        |
| Orders                                                             |                               |                   |                |           | SUBMI       | т                 |                                 |                                 | 0                   |
| HISTORICAL                                                         | ENTER                         |                   | RECONCILE      | ×         | TRANSFER    |                   | <b>T-1</b><br>30, M ·<br>MRN#   | est,Ry<br>09/26/1988            |                     |
|                                                                    | Reconcile                     | Add New           | Preview        |           |             |                   | ADM IN. EDA - ED                | POD A: A01                      |                     |
| Favorites V Orders Sets V Q S                                      | Add Nev                       | V (O) Proc        | cess Orders    |           | Filter: All | *                 | 1.88m E<br>203lb 15oz r         | 3SA: 2.20m²<br>BMI: 26.2kg/m²   | Conf<br>VIP         |
| Admission Med/Surg Ad                                              | Imit 된 💽 =                    | Next F            | Req Field      | Clear All | Deselect    | <b>*</b>          | Acc#<br>V0000075911             | Resus Statu<br>Ordere<br>Hx Ava | us Not<br>:d<br>ail |
| ✓ Admit To                                                         |                               |                   |                |           |             |                   | Search Chart                    |                                 | Q                   |
| *Current Cancer                                                    | Yes No                        |                   |                |           |             |                   | <b></b>                         | <u>N</u>                        |                     |
| *Age > 60 years                                                    | Yes No                        |                   |                |           |             | - 1               | v <u>Allergies</u>              |                                 | *                   |
| *VTE Risk Level                                                    | 1.5% or greater (High)        |                   |                |           |             |                   | No Known Allergie               | 5                               |                     |
| *VTE Prophylaxis will be ordered:                                  | Yes No                        |                   |                |           |             |                   | v • <u>Vital Sign</u>           | <u>5</u>                        |                     |
| *2-Midnight Rule applies (y/n):                                    | Yes No                        |                   |                |           |             |                   | No Data                         | to Display                      |                     |
| <b>click on the chevron</b>                                        | s Inpatient 💿 🖪               |                   |                |           |             |                   | v <u>Problems</u>               |                                 |                     |
| OVT Proph from Admit order                                         |                               |                   |                |           |             |                   | No Data                         | to Display                      |                     |
| Orthopedic                                                         |                               |                   |                |           |             |                   | V Home Meds                     |                                 |                     |
| X Observation [ADMIT]                                              |                               |                   |                |           |             |                   | Prescriptio                     | on Monitoring Pro               | <u>ogram</u>        |
|                                                                    |                               |                   |                |           |             |                   | MEDICATIONS<br>(INSTRUCTIONS) 🖨 | LAST TAK                        | .EN                 |

Reflex Orders appear as a result of clicking 'Yes' for 'VTE Prophylaxis will be ordered'. There are two headers, Medical and Orthopedic. To open the Medical orders, click on the chevron to the left of Medical.

| 0       | Orders T-TES 30M - MEDITECH × +                      |                                    |                          |                |           |             |               |                                     | - 0 X                                     |
|---------|------------------------------------------------------|------------------------------------|--------------------------|----------------|-----------|-------------|---------------|-------------------------------------|-------------------------------------------|
| ÷       | → C 🔒 webacute.mountnittany.org                      | g/cectest/s0001450576256927/       |                          |                |           |             |               |                                     | ☆ 0 0 :                                   |
| Retu    | E A<br>Irn To Home                                   | C                                  | hart Document Or         | ders Discharge |           |             | ///II<br>Sign | verkioad Menu                       | Suspend                                   |
| •       | Orders                                               |                                    |                          |                |           | SUBI        | MIT           |                                     | 0                                         |
|         | HISTORICAL                                           | ENTER                              |                          | RECONCILE      | ×         | TRANSFER    |               | <b>T-Te</b><br>30, M · C<br>MRN# M0 | : <b>st,Ry</b><br>19/26/1988<br>000002956 |
| _       |                                                      | Reconcile                          | Add New                  | Preview        |           |             |               | ADM IN, EDA - ED PO                 | DD A: A01                                 |
| <u></u> |                                                      | Add New                            | ⊘ Pro                    | cess Orders    |           |             |               | 1.88m BS<br>203lb 15oz BN           | A:2.20m <sup>2</sup> Conf                 |
| Fav     | vorites Vorders Sets V Q Sets                        | earch All                          |                          |                |           | Filter: All | •             |                                     | Danua Chabua Nat                          |
| •       | +∃ Y Admission Med/Surg Adı                          | mit 🖸 🖸 =                          | Next                     | Req Field >    | Clear All | Deselect    | *             | Acc#<br>V00000075911                | Ordered<br>Hx Avail                       |
|         | <ul> <li>Reflexed Orders from Admit as</li> </ul>    | s Inpatient 🔝 🔝                    |                          |                |           |             |               | Search Chart                        | Q                                         |
|         | Medical                                              |                                    |                          |                |           |             |               | <b></b>                             |                                           |
|         | Mechanical                                           |                                    |                          |                |           |             |               | Allergies                           | *                                         |
|         |                                                      |                                    |                          |                |           |             | ~             | * <u>Allergies</u>                  |                                           |
|         | ✓ SCD Thigh [BC]                                     |                                    |                          |                |           |             | M             | No Known Allergies                  |                                           |
|         |                                                      |                                    |                          |                |           |             | 57            | Vital Signs                         |                                           |
|         | <ul> <li>TED stocking application [RC]</li> </ul>    |                                    |                          |                |           |             | Σ             | • <u>vitar signs</u>                |                                           |
|         |                                                      |                                    |                          |                |           |             |               | No Data t                           | o Display                                 |
|         | click in the checkbox                                |                                    |                          |                |           |             |               | v <u>Problems</u>                   |                                           |
|         | []                                                   |                                    |                          |                |           |             |               |                                     |                                           |
|         | Enoxaparin [Lovenox]                                 |                                    |                          |                |           |             | - A           | No Data t                           | o Display                                 |
|         | Consider appyapain 20mg out a 224h                   | f nationt has **MULTIDEE** -!-!. f | ators for drug por mul   | ation          |           |             | 17            | V Home Meds                         |                                           |
|         | Advanced age                                         | i patient nas MULTIPLE I Isk ia    | actors for drug accumula | ations         |           |             |               | Prescription                        | Monitoring Program                        |
|         | <ul> <li>Moderate-Severe renal impairment</li> </ul> |                                    |                          |                |           |             |               | MEDICATIONS                         | LAST TAKEN                                |
|         | • Low body weight (w50 kg or loss)                   |                                    |                          |                |           |             |               | (INSTRUCTIONS)                      | LAST TAKEN                                |

Click in the checkbox to the left of '40 mg Lovenox SQ'.

| Orderr T. TES 20M - MEDITECH Y                      |                                |                          |                     |           |                     |                                 | - 🗆 X                                                         |
|-----------------------------------------------------|--------------------------------|--------------------------|---------------------|-----------|---------------------|---------------------------------|---------------------------------------------------------------|
|                                                     |                                |                          |                     |           |                     |                                 |                                                               |
| ← → C ■ webacute.mountnittany.org                   | g/cectest/s00014505/625692//   |                          |                     |           |                     |                                 | Ŷ 0 U :                                                       |
| Return To Home                                      |                                | Chart Document Ord       | lers Discharge      |           |                     | gn Workload Me                  | enu 🔅 📚<br>Suspend                                            |
| €Orders                                             |                                |                          |                     |           | SUBMIT              |                                 | 0                                                             |
| HISTORICAL                                          | ENTER                          |                          | RECONCILE           | ×         | TRANSFER            | <b>T-1</b><br>30, M ·           | est,Ry<br>09/26/1988                                          |
|                                                     | Reconcile                      | Add New                  | Preview             |           |                     | PIKIN#                          | 1000002330                                                    |
|                                                     | Add Nev                        | v 📀 Proc                 | ess Orders          |           |                     | ADM IN, EDA - ED                | 20D A: A01                                                    |
| Favorites <b>v</b> Orders Sets <b>v</b> Q Set       | earch All                      |                          |                     |           | Filter: All         | ▼ 1.88m I<br>203lb 15oz I       | 3SA:2.20m <sup>2</sup> Conf<br>3MI: 26.2kg/m <sup>2</sup> VIP |
| ► * Admission Med/Surg Admission Med/Surg Admission | nit 🖸 🖬 =                      | Next F                   | keq Field 💙 🛛 (     | Clear All | Deselect 🔶          | ▲ Acc#<br>V00000075911          | Resus Status Not<br>Ordered<br>Hx Avail                       |
| Reflexed Orders from Admit as                       | inpatient in in                |                          |                     |           |                     | Search Chart                    | Q                                                             |
| ✓ Medical                                           |                                |                          |                     |           |                     | •                               | N D                                                           |
| Mechanical                                          |                                |                          |                     |           |                     |                                 |                                                               |
| ▼ SCD Knee [RC]                                     |                                |                          |                     |           | A                   | ♦ <u>Allergies</u>              |                                                               |
|                                                     |                                |                          |                     |           | 1                   | No Known Allergie               | s                                                             |
| ▼ SCD Thigh [RC]                                    |                                |                          |                     |           | A                   |                                 |                                                               |
|                                                     |                                |                          |                     |           | ۲.<br>۲             | • <u>Vital Sign</u>             | 5                                                             |
| ▼ TED stocking application [RC]                     |                                |                          |                     |           | 4                   | No Data                         | to Display                                                    |
| ONCE                                                |                                |                          |                     | F         |                     | Droblama                        |                                                               |
| Pharmaceutical                                      |                                |                          |                     |           | we will scroll down | • <u>Problems</u>               |                                                               |
| ✓ Enoxaparin [Lovenox]                              |                                |                          |                     |           |                     | No Data                         | to Display                                                    |
| Enoxaparin [Lovenox] 40 mg SQ Q2                    | 24H inj 🕕 🔳                    |                          |                     |           |                     | Home Mede                       | co cropiny                                                    |
| 40 mg P T                                           | SQ Q24H                        | SCH Reflex               | 08/16/19 1          | 2:45      | 09/15/19 12:44      | Not Confirmed                   | 8                                                             |
| Label Comments                                      | P&T approval to change to 30mg | sub-q q 24 hours if/when | CrCL below 30mL/min |           |                     | Prescripti                      | on Monitoring Program                                         |
|                                                     | 2012 AV37 613                  |                          | 17                  |           |                     | MEDICATIONS<br>(INSTRUCTIONS) 🖨 | LAST TAKEN                                                    |

We will scroll down.

| Orders T-TES 30M - MEDITECH × +                                           |                               |                           |                    |                |                                       | - 🗆 X                                   |
|---------------------------------------------------------------------------|-------------------------------|---------------------------|--------------------|----------------|---------------------------------------|-----------------------------------------|
| $\leftrightarrow$ $\rightarrow$ $C$ $\triangleq$ webacute.mountnittany.or | rg/cectest/s0001450576256927/ |                           |                    |                |                                       | ☆ 0 0 :                                 |
| E A<br>Return To Home                                                     | Chart                         | Document Orders Discharge |                    | Sign We        | y <b>ana</b><br>∑ III<br>arkload Menu | Suspend                                 |
| <ul> <li>Orders</li> </ul>                                                |                               |                           | SUB                | MIT            |                                       | 0                                       |
| HISTORICAL                                                                | ENTER                         | RECONCILE                 | TRANSFER           |                | <b>T-Tes</b><br>30, M · 09,           | <b>t,Ry</b><br>/26/1988                 |
|                                                                           | Reconcile                     | Add New Preview           |                    | 1014           |                                       | 0002950                                 |
|                                                                           | Add New                       | Process Orders            |                    | ADM            | IN, EDA - ED POD                      | A: AUI                                  |
| Favorites 💌 Orders Sets 💌 Q S                                             | Search All                    |                           | Filter: All        | ▼ 203lb        | n BSA:<br>0150z BMI:                  | 26.2kg/m <sup>2</sup> VIP               |
| E +∃ Y Admission Med/Surg Admission                                       | mit 🖸 💽 =                     | Next Req Field >          | Clear All Deselect | × vo           | Acc#<br>)0000075911                   | Resus Status Not<br>Ordered<br>Hx Avail |
| Reflexed Orders from Admit as                                             | s Inpatient 🔟 🙆               |                           |                    | Sear           | ch Chart                              | Q                                       |
|                                                                           |                               |                           |                    |                | ♠ N                                   |                                         |
| • General                                                                 |                               |                           |                    |                | Allorgios                             | -                                       |
| Routine                                                                   | * New                         | 08/16/19 1                | 2:36               |                | Allergies                             |                                         |
|                                                                           |                               | 00/10/13 1                |                    | No K           | nown Allergies                        |                                         |
| *Resuscitation Status                                                     | 9                             |                           |                    |                | • Vital Signs                         |                                         |
| *I have discussed code level wishes with<br>patient/surrogate             | Yes                           |                           |                    |                | • <u>vitar signs</u>                  |                                         |
| V                                                                         | click in the 'Resus           | citation Status' field    |                    |                | No Data to                            | Display                                 |
| Vital Signs Assessment [RC]                                               |                               |                           |                    |                | Problems                              |                                         |
| PROTOCOL                                                                  | New                           | 08/16/19 1                | 2:36               |                |                                       |                                         |
| $\mathbf{\nabla}$                                                         |                               |                           |                    |                | No Data to                            | Display                                 |
| ★ Activity [RC]                                                           |                               |                           |                    | ~              | Home Meds                             |                                         |
| ONGOING                                                                   |                               |                           |                    |                | Not Confirmed                         |                                         |
| ✓ Nursing Orders                                                          |                               |                           |                    |                | Prescription M                        | Ionitoring Program                      |
| ✓ Fall precautions [RC]                                                   |                               |                           |                    | WEDIO<br>(INST | ATIONS<br>RUCTIONS) 🖨                 | LAST TAKEN                              |

Click in the 'Resuscitation Status' field.

| Orders T-TES 30M - MEDITECH × +                                            |                              |                           |                    |                     |                              | - 🗆 X                                   |
|----------------------------------------------------------------------------|------------------------------|---------------------------|--------------------|---------------------|------------------------------|-----------------------------------------|
| $\leftrightarrow$ $\rightarrow$ C $\blacksquare$ webacute.mountnittany.org | g/cectest/s0001450576256927/ |                           |                    |                     |                              | ☆ 0 0 :                                 |
| E A<br>Return To Home                                                      | Chart D                      | Cournent Orders Discharge |                    | <b>//11</b><br>Sign | workload Menu                | Suspend                                 |
| <ul><li>Orders</li></ul>                                                   |                              |                           | SUE                | IMIT                |                              | 0                                       |
| HISTORICAL                                                                 | ENTER                        | RECONCILE                 | TRANSFER           |                     | <b>T-Te</b> :<br>30, M · 0   | <b>st,Ry</b><br>9/26/1988               |
|                                                                            | Reconcile Ad                 | d New Preview             |                    |                     |                              | D 4: 401                                |
|                                                                            | Add New                      | Process Orders            |                    |                     | ADM IN, EDA - ED PO          | D A: AUI                                |
| Favorites V Orders Sets V Q Sets                                           | earch All                    |                           | Filter: All        | •                   | 203lb 15oz BM                | I: 26.2kg/m <sup>2</sup> VIP            |
| Admission Med/Surg Admission                                               | mit 🖸 🖻 =                    | Next Req Field            | Clear All Deselect | <b>*</b>            | Acc#<br>V00000075911         | Resus Status Not<br>Ordered<br>Hx Avail |
| Reflexed Orders from Admit as                                              | s Inpatient 🔛 🔝              |                           |                    |                     | Search Chart                 | Q                                       |
| Orthopedic                                                                 |                              |                           |                    |                     | <u>+</u>                     | v (                                     |
| • General                                                                  |                              |                           |                    |                     | Allorgies                    | A                                       |
| Code Status                                                                | * Now                        | 08/16/10 12:              | 26                 |                     | Allergies                    |                                         |
| Noume                                                                      | NGW                          | 00/10/19 12.              | 30                 | 1                   | No Known Allergies           |                                         |
| *Resuscitation Status                                                      | Full Code                    | ]                         | •                  |                     | • <u>Vital Signs</u>         |                                         |
| patient/surrogate                                                          | DNR/DNI No Resuscitation     | ]                         |                    |                     | No Data to                   | o Display                               |
| Vital Signs Assessment [RC]                                                | click on 'Full Code'         |                           |                    |                     | Drohlems                     |                                         |
| PROTOCOL                                                                   | New                          | 08/16/19 12:              | 36                 | _                   | * <u>Problems</u>            |                                         |
| $\overline{\mathbb{V}}$                                                    |                              |                           |                    |                     | No Data to                   | o Display                               |
| ✓ Activity [RC]                                                            |                              |                           |                    |                     | ✓ Home Meds<br>Not Confirmed |                                         |
|                                                                            |                              |                           |                    | _                   | Prescription                 | Monitoring Program                      |
| Y fall ansautions [DG]                                                     |                              |                           |                    |                     | MEDICATIONS                  | LAST TAKEN                              |
| <ul> <li>Fall precautions [RC]</li> </ul>                                  |                              |                           |                    |                     | (INSTRUCTIONS) 🖨             |                                         |

Choose 'Full Code'.

| Orders T-TES 30M - MEDITECH × +                                         |                               |                           |                    | - 🗆 X                                                       |
|-------------------------------------------------------------------------|-------------------------------|---------------------------|--------------------|-------------------------------------------------------------|
| $\leftrightarrow$ $\rightarrow$ C $\triangleq$ webacute.mountnittany.or | rg/cectest/s0001450576256927/ |                           |                    | ☆ ♀ ● :                                                     |
| E A<br>Return To Home                                                   | Chart                         | Document Orders Discharge |                    | ∭ (Ž) (Ž) (Ž) (Ž) (Ž) (Ž) (Ž) (Ž) (Ž) (Ž)                   |
| <ul><li>Orders</li></ul>                                                |                               |                           | SUBM               | п                                                           |
| HISTORICAL                                                              | ENTER                         | RECONCILE                 | TRANSFER           | T-Test,Ry<br>30, M · 09/26/1988                             |
|                                                                         | Reconcile                     | Add New Preview           |                    |                                                             |
|                                                                         | Add New                       | Process Orders            |                    | ADM IN, EDA - ED POD A: ADI                                 |
| Favorites 💌 Orders Sets 💌 Q s                                           | Search All                    |                           | Filter: All        | 203lb 15oz BMI: 26.2kg/m <sup>2</sup> VIP                   |
| Admission Med/Surg Ad                                                   | lmit                          | Next Req Field            | Clear All Deselect | Acc#<br>V0000075911 Resus Status Not<br>Ordered<br>Hx Avail |
| Reflexed Orders from Admit a                                            | s Inpatient 🔛 🖸               |                           |                    | Search Chart Q                                              |
| Orthopedic                                                              |                               |                           |                    |                                                             |
| Gelleral     M Code Status                                              |                               |                           |                    | Allergies                                                   |
| Routine                                                                 | * New                         | 08/16/19 12               | :36                |                                                             |
|                                                                         | ferner i                      |                           |                    | No Known Allergies                                          |
| *Resuscitation Status                                                   | Full Code                     |                           | •                  | V • Vital Signs                                             |
| *I have discussed code level wishes with<br>patient/surrogate           | Yes No                        |                           |                    | The bigins                                                  |
| $\overline{\mathbf{v}}$                                                 |                               |                           |                    | No Data to Display                                          |
| Vital Signs Assessment [RC]                                             | click the 'Yes' button        |                           |                    | Problems                                                    |
| PROTOCOL                                                                |                               | 08/16/19 12               | :36                |                                                             |
| $\lor$                                                                  |                               |                           |                    | No Data to Display                                          |
| ✓ Activity [RC]                                                         |                               |                           |                    | Home Meds                                                   |
| ONGOING                                                                 |                               |                           |                    | Not Confirmed                                               |
| ✓ Nursing Orders                                                        |                               |                           |                    | Prescription Monitoring Program                             |
| ✓ Fall precautions [RC]                                                 |                               |                           |                    |                                                             |

Underneath the Code Status, there is a confirmation that you've discussed the Code Status with the patient or surrogate. Click the 'Yes' button.

| Orders T-TES 30M - MEDITECH × +                                                                                                    |                              |                           |           |             | - 🗆 X                                                                         |
|----------------------------------------------------------------------------------------------------|------------------------------|---------------------------|-----------|-------------|-------------------------------------------------------------------------------|
| $\leftrightarrow$ $\rightarrow$ $C$ $($ webacute.mountnittany.or                                                                                                    | g/cectest/s0001450576256927/ |                           |           |             | ☆ 0 0 :                                                                       |
| E A<br>Return To Home                                                                                                    | Chart                        | Document Orders Discharge |           |             | ∭an U<br>Sign Workload Menu ♦ Suspend                                         |
| <ul> <li>Orders</li> </ul>                                                                                                    |                              |                           |           | SUBMIT      | 0                                                                             |
| HISTORICAL                                                                                                    | ENTER                        | RECONCILE                 | ×         | TRANSFER    | T-Test,Ry<br>30, M · 09/26/1988                                               |
|                                                                                                    | Reconcile                    | Add New Preview           | V         |             |                                                                               |
|                                                                                                    | Add New                      | Process Orders            |           |             | ADM IN, EDA - ED POD A: AUI                                                   |
| Favorites <b>v</b> Orders Sets <b>v</b> Q S                                                                                                    | Search All                   |                           |           | Filter: All | ■ 203lb 15oz BMI: 26.2kg/m <sup>2</sup> VIP                                   |
| Image: State of the state of the state o | mit 🕑 🕂 =                    |                           | Clear All | Deselect    | Acc≠ Resus Status Not<br>V00000075911 Resus Status Not<br>Ordered<br>Hx Avail |
| <ul> <li>Reflexed Orders from Admit as</li> <li>Outbound in</li> </ul>                                                                                                    | s Inpatient 🔛 🔝              |                           |           |             | Search Chart Q                                                                |
| Conorpl     Conorpl                                                                                                    |                              |                           |           |             |                                                                               |
| V Code Status                                                                                                    |                              |                           |           |             | Alleraies                                                                     |
| Routine                                                                                                    | New                          | 08/16/19                  | 12:36     |             |                                                                               |
|                                                                                                    |                              |                           |           |             | No Known Allergies                                                            |
| *Resuscitation Status                                                                                                    | Full Code                    |                           |           | •           | Vital Signs                                                                   |
| *1 have discussed code level wishes with patient/surrogate                                                                                                    | Yes No                       |                           |           |             |                                                                               |
| $\overline{\mathbf{v}}$                                                                                                    |                              |                           |           |             | No Data to Display                                                            |
| > Vital Giane Accoccmont [DC]                                                                                                    | йг                           |                           |           |             | V Problems                                                                    |
| click in the checkbox                                                                                                    | New                          | 08/16/19                  | 12:36     |             |                                                                               |
|                                                                                                    |                              |                           |           |             | No Data to Display                                                            |
| ✓ Activity [RC]                                                                                                    |                              |                           |           |             | Vat Confirmed                                                                 |
| DNGOING                                                                                                    |                              |                           |           |             | Droscription Monitoring Brogram                                               |
| Nursing Orders                                                                                                    |                              |                           |           |             |                                                                               |
| <ul> <li>Fall precautions [RC]</li> </ul>                                                                                                    |                              |                           |           |             | ↓ (INSTRUCTIONS)  ↓                                                           |

Under Activity, click in the checkbox for 'ONGOING'.

| Orders T-TES 30M - MEDITECH × +                                                                                                    |                              |                           |                    | - 🗆 X                                                        |
|----------------------------------------------------------------------------------------------------|------------------------------|---------------------------|--------------------|--------------------------------------------------------------|
| $\leftrightarrow$ $\rightarrow$ C $\$ webacute.mountnittany.or                                                                                                    | g/cectest/s0001450576256927/ |                           |                    | ☆ 0 0 :                                                      |
| E A<br>Return To Home                                                                                                    | Chart                        | Document Orders Discharge |                    | // III III III III III III III III III                       |
| <ul><li>Orders</li></ul>                                                                                                    |                              |                           | SUBMIT             | 0                                                            |
| HISTORICAL                                                                                                    | ENTER                        | RECONCILE                 | TRANSFER           | T-Test,Ry<br>30, M · 09/26/1988                              |
|                                                                                                    | Reconcile P                  | dd New Preview            |                    |                                                              |
|                                                                                                    | Add New                      | Process Orders            |                    | ADM IN, EDA - ED POD A: A01                                  |
| Favorites 💌 Orders Sets 💌 Q S                                                                                                    | Search All                   |                           | Filter: All        | ▼ 203lb 15oz BMI: 26.2kg/m <sup>2</sup> VIP                  |
| Participation Med/Surg Additional Control of Control of Contro | mit 된 💽 =                    | Next Req Field            | Clear All Deselect | Acc≠<br>V00000075911 Resus Status Not<br>Ordered<br>Hx Avail |
| ✓ General                                                                                                    |                              |                           |                    | Search Chart Q                                               |
| Activity [RC]                                                                                                    | * Nour                       | 09/16/10 12               | 41                 |                                                              |
|                                                                                                    | U New                        | 00/10/19 12               |                    | Allergies                                                    |
| *Activity                                                                                                    |                              |                           | Y                  | Allergies                                                    |
| Provider Specified Activity                                                                                                    |                              |                           |                    | No Known Allergies                                           |
| Additional Activity                                                                                                    | click in the 'Activity       | ' field                   | •                  | ✓ ● <u>Vital Signs</u>                                       |
| Intervention Text                                                                                                    |                              |                           |                    | No Data to Display                                           |
| $\overline{\mathbf{v}}$                                                                                                    | <u></u>                      |                           |                    | Problems                                                     |
| ♥ Nursing Orders                                                                                                    |                              |                           |                    |                                                              |
| ✓ Fall precautions [RC]                                                                                                    |                              |                           |                    | No Data to Display                                           |
| PROTOCOL P                                                                                                    |                              |                           |                    | V Home Meds                                                  |
| ✓ Aspiration precautions [RC]                                                                                                    |                              |                           |                    | Prescription Monitoring Program                              |
| ONGOING                                                                                                    |                              |                           |                    |                                                              |
| ✓ Patient/Caregiver Education                                                                                                    |                              |                           |                    |                                                              |

Click in the 'Activity' field.

| ← → C ■ webacute.mountnittany.org/cectest/s0001450576256927/                                                                                                    |                                                                                                    | à 0 0 :                                 |
|----------------------------------------------------------------------------------------------------|----------------------------------------------------------------------------------------------------|-----------------------------------------|
| Image: Return To     Image: Home     Image: Home <th< td=""><td>العالي العالي العالي العالي العالي العالي العالي العالي العالي العالي العالي العالي العالي العالي العالي العالي<br/>Workload Menu</td><td>Suspend</td></th<> | العالي العالي العالي العالي العالي العالي العالي العالي العالي العالي العالي العالي العالي العالي العالي العالي<br>Workload Menu | Suspend                                 |
| € Orders SUBMIT                                                                                                    |                                                                                                    | 0                                       |
| HISTORICAL ENTER RECONCILE TRANSFER                                                                                                    | <b>T-Tes</b><br>30, M · 09/<br>MRN# M00                                                                                          | t <b>,Ry</b><br>26/1988                 |
| Reconcile Add New Preview                                                                                                    |                                                                                                    | A: A01                                  |
| Add New   Process Orders                                                                                                    | Pem BCA                                                                                                    | 2.20m2 Conf                             |
| Favorites V Orders Sets V Q Search All V 202                                                                                                    | 03lb 15oz BMI:                                                                                                    | 26.2kg/m <sup>2</sup> VIP               |
| Admission Med/Surg Admit ⊡ = Next Req Field > Clear All Deselect ★                                                                                                    | Acc#<br>V00000075911                                                                                                    | Resus Status Not<br>Ordered<br>Hx Avail |
| ✓ General                                                                                                    | earch Chart                                                                                                    | Q                                       |
| Activity [RC]                                                                                                    | ♠ N                                                                                                    |                                         |
|                                                                                                    |                                                                                                    |                                         |
| *Activity<br>Provider Specified Activity<br>Additional Activity<br>Additional Activity<br>Intervention Text<br>Amb<br>Click on 'Ad Lib/as Tolerated'<br>Bedr                                                                                                    | o Known Allergies  • <u>Vital Signs</u> No Data to                                                                               | Display                                 |
| ✓                                                                                                    | <u>Problems</u>                                                                                                    |                                         |
| ♥ Nursing Orders                                                                                                    |                                                                                                    |                                         |
| ♥ Fall precautions [RC]                                                                                                    | No Data to                                                                                                    | Display                                 |
|                                                                                                    | Home Meds<br>Not Confirmed                                                                                                    |                                         |
| Aspiration precautions [RC]                                                                                                    | Prescription M                                                                                                    | onitoring Program                       |
| L .ONGOING                                                                                                    | EDICATIONS                                                                                                    | LAST TAKEN                              |

Choose 'Ad Lib/as Tolerated'.

| Orders T-TES 30M - MEDITECH × +                                                                                                    |                              |                           |                    | - 🗆 X                                                                           |
|----------------------------------------------------------------------------------------------------|------------------------------|---------------------------|--------------------|---------------------------------------------------------------------------------|
| $\leftrightarrow$ $\rightarrow$ ${ m C}$ $\$ webacute.mountnittany.or                                                                                                    | g/cectest/s0001450576256927/ |                           |                    | ☆ 0 🚺 :                                                                         |
| E A<br>Return To Home                                                                                                    | Chart                        | Document Orders Discharge |                    | ∭ann [2] 00 III (2000)<br>Sign Workload Menu 🔅 Suspend                          |
| <ul><li>Orders</li></ul>                                                                                                    |                              |                           | SUBMIT             | 0                                                                               |
| HISTORICAL                                                                                                    | ENTER                        | RECONCILE                 | × TRANSFER         | T-Test,Ry<br>30, M · 09/26/1988                                                 |
|                                                                                                    | Reconcile                    | Add New Preview           |                    |                                                                                 |
|                                                                                                    | Add New                      | Process Orders            |                    | ADM IN, EDA - ED POD A: AUI                                                     |
| Favorites V Orders Sets V Q S                                                                                                    | Search All                   |                           | Filter: All        | 203lb 15oz BMI: 26.2kg/m <sup>2</sup> VIP                                       |
| Participation Med/Surg Additional Additional Additi | mit 🖸 🗗 =                    | [                         | Clear All Deselect | ★ Acc≠ Resus Status Not<br>V00000075911 Resus Status Not<br>Ordered<br>Hx Avail |
| ✓ General                                                                                                    |                              |                           |                    | Search Chart Q                                                                  |
| ✓ Activity [RC]                                                                                                    |                              | 00/16/10 10               | A+                 |                                                                                 |
| ONGOING                                                                                                    | W New                        | 08/10/19 12               | 41                 |                                                                                 |
| *Activity                                                                                                    | Ad Lib/as Tolerated          |                           | •                  | Allergies                                                                       |
| Provider Specified Activity                                                                                                    |                              |                           |                    | No Known Allergies                                                              |
| Additional Activity                                                                                                    |                              |                           | ▼                  | Vital Signs                                                                     |
| Intervention Text                                                                                                    |                              |                           |                    | No Data to Display                                                              |
| $\overline{\mathbf{v}}$                                                                                                    |                              |                           |                    | v Problems                                                                      |
| ✓ Nursing Orders                                                                                                    |                              |                           |                    |                                                                                 |
| ✓ Fall precautions [RC]                                                                                                    |                              |                           |                    | No Data to Display                                                              |
|                                                                                                    |                              |                           |                    | Home Meds                                                                       |
| ✓ Aspiration precautions [RC]                                                                                                    |                              |                           |                    | Description Maritaging                                                          |
| .ONGOING                                                                                                    |                              |                           | we will scroll do  | IWN Prescription Monitoring Program                                             |
| ✓ Patient/Caregiver Education                                                                                                    |                              |                           |                    | MEDICATIONS LAST TAKEN<br>(INSTRUCTIONS) ↓ · · ·                                |

We will scroll down to the 'Diet' section for you.

| Orders T-TES 30M - MEDITECH × +                                           |                               |               |                 |           |             |                     |                                 | - 0                             | ı x                 |
|---------------------------------------------------------------------------|-------------------------------|---------------|-----------------|-----------|-------------|---------------------|---------------------------------|---------------------------------|---------------------|
| $\leftrightarrow$ $\rightarrow$ $C$ $\triangleq$ webacute.mountnittany.or | rg/cectest/s0001450576256927/ |               |                 |           |             |                     |                                 | ☆ 0                             | 0 :                 |
| E A<br>Return To Home                                                     | Cha                           | rt Document C | rders Discharge |           |             | <b>//11</b><br>Sign | v <b>™</b><br>∑<br>Workload M   | E 🏟 s                           | X<br>Suspend        |
| Orders                                                                    |                               |               |                 |           | SUBMI       | г                   |                                 |                                 | 0                   |
| HISTORICAL                                                                | ENTER                         |               | RECONCILE       |           | TRANSFER    |                     | <b>T-1</b><br>30, M ·<br>MPN#   | <b>est,Ry</b><br>09/26/1988     |                     |
|                                                                           | Reconcile                     | Add New       | Preview         |           |             |                     |                                 | 1000002950                      |                     |
|                                                                           | Add New                       | ⊘ Pro         | ocess Orders    |           |             |                     | ADM IN, EDA - ED                | POD A: A01                      |                     |
| Favorites 🔻 Orders Sets 💌 Q s                                             | Search All                    |               |                 |           | Filter: All | •                   | 1.88m<br>203lb 15oz             | 3SA:2.20m²<br>BMI: 26.2kg/m²    | Conf<br>VIP         |
| *∃ * Admission Med/Surg Ad                                                | lmit 🖸 于 =                    |               |                 | Clear All | Deselect    | <b>*</b>            | Acc#<br>V0000075911             | Resus State<br>Ordere<br>Hx Ava | us Not<br>ed<br>ail |
| Patient/Caregiver Education                                               |                               |               |                 |           |             |                     | Search Chart                    |                                 | Q                   |
| ▼ Diet                                                                    |                               |               |                 |           |             | _                   | *                               | N                               |                     |
| Diet                                                                      |                               |               |                 |           |             |                     |                                 |                                 | *                   |
| Starts with Lunch 1420 (Next Meal)                                        | ١                             |               |                 |           |             |                     | ✓ <u>Allergies</u>              |                                 |                     |
| Starts with Dinner 2059                                                   | 1                             |               |                 |           |             |                     | No Known Alleraie               | 5                               | - 1                 |
| ⊕ NPO                                                                     |                               |               |                 |           |             |                     | Lectronyce                      |                                 |                     |
| Diet Midnight                                                             |                               |               |                 |           |             |                     | ♥ Vital Sign                    | 5                               |                     |
| Diet Now                                                                  |                               |               |                 |           |             |                     | No Data                         | to Display                      |                     |
| Consult Dietitian [RD]                                                    |                               |               |                 |           |             |                     | v Drohlems                      |                                 |                     |
| click in the checkbox                                                     |                               |               |                 |           |             | _                   | * PIODICIIIS                    |                                 |                     |
|                                                                           |                               |               |                 |           |             |                     | No Data                         | to Display                      |                     |
| Common PRN Medications                                                    |                               |               |                 |           |             |                     | Home Mede                       |                                 |                     |
| ✓ Acetaminophen [Tylenol]                                                 |                               |               |                 |           |             |                     | Not Confirmed                   |                                 |                     |
| 650 mg PO Q4H PRN tab 🕕                                                   |                               |               |                 |           |             |                     | Prescripti                      | on Monitoring Pro               | <u>ogram</u>        |
| ✓ Aluminum/Magnesium Susp [                                               | Maalox]                       |               |                 |           |             |                     | MEDICATIONS<br>(INSTRUCTIONS) 🖨 | LAST TAK                        | CEN .               |

Under NPO, select 'Diet Now'.

| Orders T-TES 30M - MEDITECH × +                                    |                               |                  |                 |           |                     |         |                            | - C                          | ) X                   |
|--------------------------------------------------------------------|-------------------------------|------------------|-----------------|-----------|---------------------|---------|----------------------------|------------------------------|-----------------------|
| $\leftrightarrow$ $\rightarrow$ C $\cong$ webacute.mountnittany.or | rg/cectest/s0001450576256927/ |                  |                 |           |                     |         |                            | ☆ 0                          | 0 :                   |
| E A<br>Return To Home                                              |                               | Chart Document O | rders Discharge |           | ,<br>s              | ign Wo  | rkload Menu                | \$                           | X<br>Suspend          |
| <ul><li>Orders</li></ul>                                           |                               |                  |                 |           | SUBMIT              |         |                            |                              | 0                     |
| HISTORICAL                                                         | ENTER                         |                  | RECONCILE       | ×         | TRANSFER            |         | <b>T-Tes</b><br>30, M · 09 | <b>st,Ry</b><br>9/26/1988    |                       |
|                                                                    | Reconcile                     | Add New          | Preview         |           |                     | 454     |                            | 0002956                      |                       |
|                                                                    | Add N                         | ew 📀 Pro         | ocess Orders    |           |                     | ADM     | IN, EDA - ED POL           | J A: AUI                     | Conf                  |
| Favorites 🔻 Orders Sets 🔻 🔍 s                                      | Search All                    |                  |                 |           | Filter: All         | ↓ 203lb | 15oz BMI                   | 1:2.20m²<br>1:26.2kg/m²      | VIP                   |
| Admission Med/Surg Admission                                       | Imit 🕑 🛨 =                    |                  |                 | Clear All | Deselect 🖈          | ▲ vo    | Acc#<br>0000075911         | Resus Stat<br>Orden<br>Hx Av | tus Not<br>ed<br>/ail |
| Patient/Caregiver Education                                        |                               |                  |                 |           |                     | Searc   | h Chart                    |                              | Q                     |
| ✓ Diet                                                             |                               |                  |                 |           |                     |         | <b></b>                    | v (                          |                       |
| Starts with Breakfast 1000                                         |                               |                  |                 |           |                     |         | Allergies                  |                              | *                     |
| Starts with Lunch 1430 (Next Meal                                  | )                             |                  |                 |           |                     |         | Allergies                  |                              |                       |
| Starts with Dinner 2059                                            | \$}                           |                  |                 |           |                     | No K    | nown Allergies             |                              | - 1                   |
| > NPO                                                              |                               |                  |                 |           |                     |         | Vital Signs                |                              |                       |
| Diet Now                                                           |                               | New              | 08/16/19 12:4   | 5         |                     |         | vitar signs                |                              |                       |
| Comment                                                            |                               |                  |                 |           |                     |         | No Data to                 | Display                      |                       |
| Patient may have ice chips and sips:                               | Yes No                        |                  |                 |           |                     | •       | <u>Problems</u>            |                              |                       |
| Patient can take medications with a sip of<br>water:               | Yes No                        |                  |                 |           |                     | 1       | No Data to                 | ) Display                    |                       |
| Consult Dietitian [RD]                                             |                               |                  |                 |           | we will scroll down | -<br>-  | Home Meds<br>Not Confirmed |                              |                       |
| ONCE                                                               |                               |                  |                 | l         |                     |         | Prescription               | <u>Monitoring Pr</u>         | <u>ogram</u>          |
| ✓ Medications                                                      |                               |                  |                 |           |                     | ▼ MEDIO | ATIONS<br>RUCTIONS) 🖕      | LAST TA                      | KEN 🗸                 |

We will scroll down to the Common PRN Meds.

| 0    | Orders T-TES 30M - MEDITECH × + |                                |                  |              |           |             |                     |                                   | - 0                                                  | Х                   |
|------|---------------------------------|--------------------------------|------------------|--------------|-----------|-------------|---------------------|-----------------------------------|------------------------------------------------------|---------------------|
| ÷    | → C 🔒 webacute.mountnittany.o   | org/cectest/s0001450576256927/ |                  |              |           |             |                     |                                   | ☆ 0 (                                                | 0 :                 |
| Retu | E A<br>Irrn To Home             |                                | Chart Document ( | Discharge    |           |             | <b>//11</b><br>Sign | العالي (1)<br>الألى<br>Workload M | E 💠                                                  | X<br>Suspend        |
| •    | Orders                          |                                |                  |              |           | SUBN        | IIT                 |                                   |                                                      | 0                   |
|      | HISTORICAL                      | ENTER                          |                  | RECONCILE    |           | TRANSFER    |                     | <b>T-</b><br>30, M                | Test,Ry<br>· 09/26/1988                              |                     |
|      |                                 | Reconcile                      | Add New          | Preview      |           |             |                     |                                   | NOD A: 401                                           |                     |
|      |                                 | Add Net                        | w 📀 Pr           | ocess Orders |           |             |                     | ADM IN, EDA - ED                  | POD A: AUI                                           | Conf                |
| Fav  | vorites 👻 Orders Sets 💌 Q       | Search All                     |                  |              |           | Filter: All | *                   | 203lb 15oz                        | BSA:2.20m <sup>2</sup><br>BMI: 26.2kg/m <sup>2</sup> | VIP                 |
|      | +≣ Y Admission Med/Surg Ad      | lmit 🖸 🛨 =                     |                  |              | Clear All | Deselect    | *                   | Acc#<br>V00000075911              | Resus Statu<br>Ordere<br>Hx Ava                      | us Not<br>:d<br>ail |
|      | ✓ Medications                   |                                |                  |              |           |             |                     | Search Chart                      |                                                      | Q                   |
|      | Common PRN Medications          |                                |                  |              |           |             |                     | <b></b>                           | N D                                                  |                     |
|      | ✓ Acetaminophen [Tylenol]       |                                |                  |              |           |             |                     | Allergies                         |                                                      | *                   |
|      | 650 mg PO Q4H PRN tab 🕕         |                                |                  |              |           |             |                     | Allergies                         |                                                      |                     |
|      | Y Aluminum/Magnesium Susp [     | [Maalox]                       |                  |              |           |             |                     | No Known Allergi                  | es                                                   |                     |
|      | BO MI PO Q6H PRN susp           | f 14                           |                  |              |           |             |                     | Vital Sig                         | ns                                                   | _                   |
|      | Magnesium Hydroxide [Milk d     | n magnesiaj                    |                  |              |           |             |                     | Y YILLI SIG                       |                                                      |                     |
|      | click in the checkbox           |                                |                  |              |           |             |                     | No Dat                            | a to Display                                         |                     |
|      | 4 mg IV Q6H PRN inj             | )                              |                  |              |           |             |                     | v <u>Problems</u>                 |                                                      |                     |
|      | ♥ Polyethylene Powder Packet    | [Miralax Powder Packet]        |                  |              |           |             |                     |                                   |                                                      |                     |
|      | 🗌 17 gm PO DAILY PRN pack 🕕     |                                |                  |              |           |             |                     | No Dat                            | a to Display                                         |                     |
|      | ✓ Zolpidem Tartrate [Ambien]    |                                |                  |              |           |             |                     | ✓ Home Med<br>Not Confirmed       | <u>s</u>                                             |                     |
|      | 🗌 5 mg PO HS PRN tab 🕕          |                                |                  |              |           |             |                     | not commed                        |                                                      |                     |
|      | Label Comments                  | may repeat ONCE after 90 minu  | tes IF NEEDED    |              |           |             |                     | Prescript                         | ion Monitoring Pro                                   | <u>igram</u>        |
|      |                                 |                                |                  |              |           |             |                     | (INSTRUCTIONS) \$                 | LAST TAK                                             | .EN ¥               |

Click in the checkbox for Maalox.

| Orders T-TES 30M - MEDITECH × +                                    |                                                           |                          |                      | - 🗆 X                                                     |
|--------------------------------------------------------------------|-----------------------------------------------------------|--------------------------|----------------------|-----------------------------------------------------------|
| $\leftrightarrow$ $\rightarrow$ C $\cong$ webacute.mountnittany.or | rg/cectest/s0001450576256927/                             |                          |                      | ☆ 0 0 :                                                   |
| E A<br>Return To Home                                              | Chart I                                                   | ocument Orders Discharge | <b>Kan</b><br>Sign   | veru<br>vorkload Menu ★ Suspend                           |
| <ul><li>Orders</li></ul>                                           |                                                           |                          | SUBMIT               | 0                                                         |
| HISTORICAL                                                         | ENTER                                                     | RECONCILE                | × TRANSFER           | <b>T-Test,Ry</b><br>30, M · 09/26/1988<br>MRN# M000002956 |
|                                                                    | Reconcile Ac                                              | d New Preview            |                      | ADM IN EDA - ED ROD A: 401                                |
|                                                                    | Add New                                                   | Process Orders           |                      | 1.88m BSA'2.20m2 Conf                                     |
| Favorites 💌 Orders Sets 💌 Q s                                      | Search All                                                |                          | Filter: All 💌        | 203lb 15oz BMI: 26.2kg/m <sup>2</sup> VIP                 |
| Image: Admission Med/Surg Admission Med/Surg Admission             | lmit 🖲 🗗 =                                                |                          | Clear All Deselect 🔶 | Acc≠ Resus Status Not<br>V00000075911 Ordered<br>Hx Avail |
| ✓ Medications                                                      |                                                           |                          |                      | Search Chart Q                                            |
| Common PRN Medications                                             |                                                           |                          |                      |                                                           |
| ▲ Acetaminophen [Tylenol]                                          |                                                           |                          |                      | V Allergies                                               |
| 650 mg PO Q4H PRN tab                                              |                                                           |                          |                      |                                                           |
| Aluminum/Magnesium Susp [                                          |                                                           |                          |                      | No Known Allergies                                        |
| 30 ml P T                                                          | <ol> <li>PO Q6H PRN susp m</li> <li>PO Q6H PRN</li> </ol> | New 08/16/19             | 12:41 09/15/19 12:40 | Vital Signs                                               |
| *PRN Reason                                                        | Dyspepsia                                                 |                          |                      | No Data to Display                                        |
| Label Comments                                                     |                                                           |                          |                      | v <u>Problems</u>                                         |
| Dose Instruction                                                   |                                                           |                          | •                    | No Data to Display                                        |
| Protocol                                                           |                                                           |                          |                      | V Home Meds<br>Not Confirmed                              |
|                                                                    |                                                           |                          | we will scroll down  | Prescription Monitoring Program                           |
| Magnesium Hydroxide [Milk o                                        | f Magnesia]                                               |                          | ,                    | MEDICATIONS LAST TAKEN                                    |
|                                                                    |                                                           |                          |                      |                                                           |

We will scroll down.

| Orders T-TES 30M - MEDITECH × +                                                                                                    |                      |           |             |                |           |                |                     |                                                                                                    | - 0                                   | ×                   |
|----------------------------------------------------------------------------------------------------|----------------------|-----------|-------------|----------------|-----------|----------------|---------------------|----------------------------------------------------------------------------------------------------|---------------------------------------|---------------------|
| $\leftrightarrow$ $\rightarrow$ $C$ $\triangleq$ webacute.mountnittany.org                                                                                                    | g/cectest/s000145057 | 76256927/ |             |                |           |                |                     |                                                                                                    | ☆ 0 (                                 | 0 :                 |
| E A<br>Return To Home                                                                                                    |                      | Chart     | Document Or | Jers Discharge |           |                | <b>//11</b><br>Sign | العلي العلي العلي العلي العلي العلي العلي العلي العلي العلي العلي العلي العلي العلي العلي العلي العلي العلي ال<br>Workload M | E 💠 s                                 | Suspend             |
| <ul><li>Orders</li></ul>                                                                                                    |                      |           |             |                |           | SUBN           | 11T                 |                                                                                                    |                                       | 0                   |
| HISTORICAL                                                                                                    | I                    | ENTER     |             | RECONCILE      | ×         | TRANSFER       |                     | <b>T-</b><br>30, M<br>MRN#                                                                                                   | Test,Ry<br>· 09/26/1988<br>M000002956 |                     |
|                                                                                                    | Reconci              | le 🦯      | dd New      | Preview        |           |                |                     |                                                                                                    |                                       |                     |
|                                                                                                    | -                    | Add New   | Processor   | cess Orders    |           |                |                     | 1.88m                                                                                                    | BSA-2 20m2                            | Conf                |
| Favorites 💌 Orders Sets 💌 Q Sets                                                                                                    | earch All            |           |             |                |           | Filter: All    | •                   | 203lb 15oz                                                                                                    | BMI: 26.2kg/m <sup>2</sup>            | VIP                 |
| Image: Addition and the second second se | mit 🖲 💽 =            |           |             |                | Clear All | Deselect       | <b>*</b>            | Acc#<br>V00000075911                                                                                                    | Resus Statu<br>Ordere<br>Hx Ava       | us Not<br>:d<br>ail |
| ✓ Medications                                                                                                    |                      |           |             |                |           |                |                     | Search Chart                                                                                                    |                                       | Q                   |
| ✓ Aluminum/Magnesium Susp [I                                                                                                    | Maalox]              |           |             |                |           |                |                     | •                                                                                                    | N C                                   |                     |
| Aluminum/Magnesium Susp [Maalox                                                                                                    | кј 30 mi PO Q6H PR   | O6H PF    | N New       | 08/16/19 1     | 2:41      | 09/15/19 12:40 |                     |                                                                                                    | H                                     | *                   |
| *DEN Pascan                                                                                                    | Dycooncia            |           |             |                |           | •              |                     | • <u>Allergies</u>                                                                                                    |                                       |                     |
|                                                                                                    | Бузрерзіа            |           |             |                |           |                |                     | No Known Allergie                                                                                                    | 35                                    | - 1                 |
| Label Comments                                                                                                    |                      |           |             |                |           |                |                     | v • <u>Vital Sig</u>                                                                                                    | <u>15</u>                             |                     |
| Dose Instruction                                                                                                    |                      |           |             |                |           | •              |                     | No Data                                                                                                    | a to Display                          |                     |
| Protocol                                                                                                    |                      |           |             |                |           | •              |                     | • Problems                                                                                                    |                                       |                     |
| $\vee$                                                                                                    |                      |           |             |                |           |                |                     |                                                                                                    |                                       |                     |
| click in the checkbox                                                                                                    | Magnesia]            |           |             |                |           |                |                     | No Data                                                                                                    | a to Display                          |                     |
|                                                                                                    |                      |           |             |                |           |                |                     | ✓ Home Med<br>Not Confirmed                                                                                                  | <u>5</u>                              |                     |
| ✓ Ondansetron HCI [Zofran]                                                                                                    |                      |           |             |                |           |                |                     | Prescript                                                                                                    | ion Monitorina Pro                    | ogram               |
| 4 mg IV Q6H PRN inj                                                                                                    |                      | 1000      |             |                |           |                |                     | MEDICATIONS                                                                                                    | LAST TAK                              | EN                  |
| <ul> <li>Polyethylene Powder Packet []</li> </ul>                                                                                                    | Miralax Powder F     | vacketj   |             |                |           |                | *                   | (INSTRUCTIONS) 🖨                                                                                                    |                                       | *                   |

Click in the checkbox for Zofran.

|      |                                  |                              |                   |                |            |                |             |                              |                                                           | _       |
|------|----------------------------------|------------------------------|-------------------|----------------|------------|----------------|-------------|------------------------------|-----------------------------------------------------------|---------|
| 0    | Orders T-TES 30M - MEDITECH × +  |                              |                   |                |            |                |             |                              | - 🗆 X                                                     | i.      |
| ÷    | → C 🔒 webacute.mountnittany.or   | g/cectest/s0001450576256927/ |                   |                |            |                |             |                              | ☆ 0 0 :                                                   |         |
| Retu | rn To Home                       |                              | Chart Document Or | ders Discharge |            | -              | ///<br>Sign | vorkload Menu                | Suspend                                                   | d       |
| •    | Orders                           |                              |                   |                |            | SUBMIT         |             |                              | 0                                                         |         |
|      | HISTODICAL                       | ENTED                        |                   | RECONCILE      |            | TRANSF         |             | T-Te                         | st,Ry                                                     |         |
|      | HISTORICAL                       | LIVILK                       | a did Marri       | neconcie       |            | hutton         |             | 30, M + 0<br>MRN# MC         | 9/26/1988<br>)00002956                                    |         |
| -    |                                  | Reconcile                    | Add New           |                | IE SUDIVIT | button         |             | ADM IN, EDA - ED PO          | ID A: A01                                                 |         |
| Fav  | orites 💌 Orders Sets 💌 Q s       | Search All                   |                   |                | F          | Filter: All    | *           | 1.88m BS.<br>203lb 15oz BM   | A:2.20m <sup>2</sup> Con<br>II: 26.2kg/m <sup>2</sup> VIP | nf<br>> |
|      | +∃ Y Admission Med/Surg Ad       | mit 된 편 =                    |                   | a              | ear All    | Deselect       | <b>*</b>    | Acc#<br>V0000075911          | Resus Status Not<br>Ordered<br>Hx Avail                   |         |
|      | Medications                      |                              |                   |                |            |                |             | Search Chart                 | Q                                                         | 2       |
|      | ✓ Ondansetron HCI [Zofran]       | -                            |                   |                |            |                |             | <b>•</b>                     | N" L                                                      |         |
|      | Ondansetron HCI [Zofran] 4 mg IV | Q6H PRN inj                  | DPN Now           | 08/16/10 12    |            | 0/15/10 12:45  |             | Allergies                    |                                                           | 4       |
|      | 4 ling (*) (*)                   | 10 Q01                       | PRN New           | 08/10/19 12    | .40 0      | 19/13/19 12:43 |             | * <u>Allergies</u>           |                                                           |         |
|      | TPRN Reason                      | Nausea                       |                   |                |            |                |             | No Known Allergies           |                                                           | l       |
|      | Label Comments                   |                              |                   |                |            |                |             | v • <u>Vital Signs</u>       |                                                           |         |
|      | Dose Instruction                 |                              |                   |                |            | •              |             | No Data to                   | o Display                                                 |         |
|      | Protocol                         |                              |                   |                |            | •              |             | • Problems                   |                                                           |         |
|      | $\checkmark$                     |                              |                   |                |            |                |             |                              |                                                           |         |
|      | ♥ Polyethylene Powder Packet [   | Miralax Powder Packet]       |                   |                |            |                |             | No Data to                   | ) Display                                                 |         |
|      | 🗌 17 gm PO DAILY PRN pack 🕕      |                              |                   |                |            |                | _           | ✤ Home Meds<br>Not Confirmed |                                                           |         |
|      | ✓ Zolpidem Tartrate [Ambien]     |                              |                   |                |            |                |             | Prescription                 | Monitoring Program                                        |         |
|      | 5 mg PO HS PRN tab               | 6                            |                   |                |            |                |             | MEDICATIONS                  | LAST TAKEN                                                |         |
|      | Laber Collinents                 | may repeat ONCE after 90 min | Ites IF NEEDED    |                |            |                | <b>T</b>    | (manocitona) *               |                                                           | *       |

Now that you have reviewed the Admission Order Set and placed all of your orders, click the 'SUBMIT' button.

| Orders T-TES 30M - MEDITECH × +                        |                               |                  |                 |     |                     |                                     | - 🗆 X                                                    |
|--------------------------------------------------------|-------------------------------|------------------|-----------------|-----|---------------------|-------------------------------------|----------------------------------------------------------|
| ← → C 🔒 webacute.mountnittany.org/                     | cectest/s0001450576256927/    |                  |                 |     |                     |                                     | ☆ 0 0 :                                                  |
| E A<br>Return To Home                                  | C                             | hart Document Or | rders Discharge |     | 1/21<br>Sign        | vinuta ∰<br>iiii ∰<br>Workload Menu | Suspend                                                  |
| Order Summary                                          |                               |                  |                 |     | SAVE                |                                     | 0                                                        |
| HISTORICAL                                             | ENTER                         |                  | RECONCILE       |     | TRANSFER            | <b>T-Te</b> :<br>30, M · 01         | <b>st,Ry</b><br>9/26/1988                                |
| ORDERS                                                 |                               | DATE             | STATUS          | NOW | × ALL               |                                     | 00002956                                                 |
| Transfer Order Routine                                 |                               | 08/16/19 12:32   | New             |     |                     | ADM IN, EDA - ED PO                 | DA: AUI                                                  |
| Heparin IV Adult NO BOLUS [RC] ONCE                    |                               | Upon Transfer    | Continue        |     | ×                   | 1.88m BS/<br>203lb 15oz BM          | A:2.20m <sup>2</sup> Cont<br>I:26.2kg/m <sup>2</sup> VIP |
| Partial Thromboplastin Time Timed                      |                               | Upon Transfer    | Continue        |     | ×                   | Acc#<br>V00000075911                | Resus Status Not<br>Ordered<br>Hx Avail                  |
| Heparin Sodium/Dextrose 25,000 units in 500 n          | nl IV .Q24H 18 units/hr SCH 0 | Upon Transfer    | Continue        |     | Π                   | Search Chart                        | Q<br>V (1)                                               |
| Code Status Routine                                    |                               | 08/16/19 12:36   | New             |     | ×                   | ✓ <u>Allergies</u>                  |                                                          |
| Resuscitation Status: Full Code                        |                               |                  |                 |     |                     | No Known Allergies                  |                                                          |
| Admit as Inpatient [ADMIT] Order                       |                               | Upon Transfer    | New             |     | ×                   | ♥ Vital Signs                       |                                                          |
| Activity [RC] ONGOING<br>Activity: Ad Lib/as Tolerated |                               | Upon Transfer    | New             | cl  | ick in the checkbox | No Data to                          | ) Display                                                |
| Vital Signs Assessment [RC] PROTOCOL                   |                               | Upon Transfer    | New             |     | ×                   | • Problems                          |                                                          |
| NPO                                                    |                               | Upon Transfer    | New             |     | ×                   | No Data to                          | ) Display                                                |
| Enoxaparin [Lovenox] 40 mg SQ Q24H inj 🕕               |                               | Upon Transfer    | Reflex          |     | ×                   | Prescription                        | Monitoring Program                                       |
|                                                        |                               |                  |                 |     |                     | MEDICATIONS<br>(INSTRUCTIONS) 🖨     | LAST TAKEN                                               |

There is one important step that needs to be completed prior to signing this Admission Order Set. The Admission Order needs to be ordered 'Now', and not upon Transfer. Selecting 'NOW' for the Admission Order will allow this patient to be physically moved to another location in the hospital. Click in the checkbox in the 'NOW' column, next to the Admission Order.

| Orders T-TES 30M - MEDITECH × +                                    |                            |                |                  |                  |               |                      |                                          | - 🗆 X                                                     |
|--------------------------------------------------------------------|----------------------------|----------------|------------------|------------------|---------------|----------------------|------------------------------------------|-----------------------------------------------------------|
| $\leftrightarrow$ $\rightarrow$ C $$ webacute.mountnittany.org/cec | test/s0001450576256927/    |                |                  |                  |               |                      |                                          | ☆ 0 0 :                                                   |
| Return To Home                                                     | Cł                         | hart Document  | Crders Discharge |                  |               | <b>∕∕a</b> ∎<br>Sign | () (1) (1) (1) (1) (1) (1) (1) (1) (1) ( | Suspend                                                   |
| Order Summary                                                      |                            |                |                  |                  | SAVE          |                      |                                          | 0                                                         |
| HISTORICAL                                                         | ENTER                      |                | RECONCILE        |                  | TRANSFR       |                      | <b>T-Te</b><br>30, M · 0                 | <b>st,Ry</b><br>9/26/1988                                 |
| ORDERS                                                             |                            | DATE           | STATUS           | click the 'SAVE' | button        | *                    | MRN# MC                                  | 00002956                                                  |
| Transfer Order Routine                                             |                            | 08/16/19 12:32 | New              | ×                |               |                      | ADM IN, EDA - ED PC                      | D A: A01                                                  |
| Heparin IV Adult NO BOLUS [RC] ONCE                                |                            | Upon Transfer  | Continue         |                  | ×             |                      | 1.88m BS<br>203lb 15oz BM                | A:2.20m <sup>2</sup> Conf<br>I: 26.2kg/m <sup>2</sup> VIP |
| Partial Thromboplastin Time Timed                                  |                            | Upon Transfer  | Continue         |                  | ×             |                      | Acc#<br>V00000075911                     | Resus Status Not<br>Ordered<br>Hx Avail                   |
| Heparin Sodium/Dextrose 25,000 units in 500 ml 3                   | IV .Q24H 18 units/hr SCH 0 | Upon Transfer  | Continue         |                  | ×             |                      | Search Chart                             |                                                           |
| Code Status Routine                                                |                            | 08/16/19 12:36 | New              | V                | ×             |                      | ✓ <u>Allergies</u>                       |                                                           |
| Resuscitation Status: Full Code                                    |                            |                |                  |                  | 11 <u></u> 10 |                      | No Known Allergies                       |                                                           |
| Admit as Inpatient [ADMIT] Order                                   |                            | Upon Save      | New              |                  | ×             |                      | <ul> <li>✓ Vital Signs</li> </ul>        |                                                           |
| Activity [RC] ONGOING                                              |                            | Upon Transfer  | New              |                  | ×             |                      | No Data t                                | o Display                                                 |
| Activity: Ad Lib/as Tolerated                                      |                            |                |                  |                  | _             |                      | • Problems                               |                                                           |
| Vital Signs Assessment [RC] PROTOCOL                               |                            | Upon Transfer  | New              |                  | ×             |                      | а II <del></del> с                       |                                                           |
| NPO                                                                |                            | Upon Transfer  | New              |                  | ×             |                      | V Home Meds<br>Not Confirmed             | o Display                                                 |
| Enoxaparin [Lovenox] 40 mg SQ Q24H inj 🕕 🗐                         |                            | Upon Transfer  | Reflex           |                  | ×             |                      | Prescription                             | Monitoring Program                                        |
|                                                                    |                            |                |                  |                  |               | •                    | MEDICATIONS<br>(INSTRUCTIONS) 🖨          | LAST TAKEN                                                |

Click the 'SAVE' button.

| Orders T-TES 30M - MEDITECH × +                                           |                        |                |            |                |        |                       |                   |                                 | -                          |                            |
|---------------------------------------------------------------------------|------------------------|----------------|------------|----------------|--------|-----------------------|-------------------|---------------------------------|----------------------------|----------------------------|
| ← → C 🔒 webacute.mountnittany.org/cect                                    | est/s0001450576256927/ |                |            |                |        |                       |                   |                                 | ☆ 0                        | 0:                         |
| Return To Home                                                            | Cr                     | hart Document  | Orders Dis | ¢<br>charge    |        |                       | <b>//</b><br>Sign | Workload N                      | ≡ 🏚                        | X<br>Suspend               |
| Order Summary                                                             |                        |                |            |                |        | SAVE                  |                   |                                 |                            | 0                          |
| HISTORICAL                                                                | ENTER                  |                | RECO       | NCILE          |        | A                     |                   | T-<br>30, M                     | Cest, Ry<br>09/26/1988     |                            |
| ORDERS                                                                    |                        | DATE           |            | STATUS         | NOW    | ALL                   |                   |                                 |                            |                            |
| Transfer Order Routine                                                    |                        | 08/16/19 12:32 |            | for the purpos |        | oose of this evercise |                   | ADIT IN, EDA ED                 | FOD A. AUI                 | Carl                       |
| Heparin IV Adult NO BOLUS [RC] ONCE                                       |                        | Upon Transfer  |            | type in 1234   |        | .Xereise              |                   | 1.88m<br>203lb 15oz             | BSA:2.20m²<br>BMI:26.2kg/m | 12 VIP                     |
| Partial Thromboplastin Time Timed                                         |                        | Upon Transfer  |            | Continue       |        | ×                     |                   | Acc#<br>V00000075911            | Resus Si<br>Orde<br>Hx .   | tatus Not<br>ered<br>Avail |
| Heparin Sodium/Dextrose 25,000 units in 500 ml IV .Q24H 18 units/hr SCH 0 |                        | Upon Transfer  |            | Continue       |        | ×                     |                   | Search Chart                    | N (1)                      | Q                          |
| Code Status Routine                                                       |                        | 08/16/19 12:36 |            | New            | V      | ×                     | -                 | ✓ <u>Allergies</u>              |                            |                            |
| Resuscitation Status: Full Code                                           |                        |                |            |                |        |                       |                   | No Known Allergie               | s                          |                            |
| Admit as Inpatient [ADMIT] Order                                          |                        | Upon Save      |            | New            |        | ×                     |                   | ✓ • <u>Vital Signs</u>          |                            |                            |
| Activity [RC] ONGOING                                                     |                        | Upon Transfer  |            | New            |        | ×                     |                   | No Data                         | a to Display               |                            |
| Activity: Ad Lib/as Tolerated Vital Signs Assessment [RC] PROTOCOL        |                        | Upon Transfer  |            | New            | ew 🗌 🗵 |                       |                   | Problems                        |                            |                            |
| NPO                                                                       |                        | Upon Transfer  |            | New            |        | ×                     | _                 | No Data                         | i to Display               |                            |
| 1970-2000<br>                                                             |                        |                |            |                | -      | 1                     |                   | V Home Med                      | 5                          |                            |
| Enoxaparin [Lovenox] 40 mg SQ Q24H inj 🕕 🔳                                |                        | Upon Transfer  |            | Reflex         |        |                       |                   | Prescript                       | Program                    |                            |
|                                                                           |                        |                |            |                |        |                       |                   | MEDICATIONS<br>(INSTRUCTIONS) 🖕 | LAST                       | TAKEN 🗸                    |

For the purpose of this exercise type in '1234'.

| Orders T-TES 30M - MEDITECH × +                                           |                     |                |                  |                             |                    |                                        | - 0                              | ×           |
|---------------------------------------------------------------------------|---------------------|----------------|------------------|-----------------------------|--------------------|----------------------------------------|----------------------------------|-------------|
| $\leftrightarrow$ $\rightarrow$ C $($ webacute.mountnittany.org/cectest   | /s0001450576256927/ |                |                  |                             |                    |                                        | ☆ 0 0                            | :           |
| E Arran To Home                                                           | Cr                  | hart Document  | Orders Discharge |                             | <b>//a</b><br>Sign | verkload Menu                          | 💠<br>Suspe                       | )<br>end    |
| Order Summary                                                             |                     |                |                  | SAVE                        |                    |                                        | 1                                | 0           |
| HISTORICAL                                                                | ENTER               |                | RECONCILE        |                             |                    | <b>T-Test,Ry</b><br>30, M · 09/26/1988 |                                  |             |
| ORDERS                                                                    |                     | DATE           | STATUS           | NOW Y                       |                    | MRN# MO                                | 00002956                         |             |
| Transfer Order Routine                                                    | r Order Routine     |                | New              | we will press the 'Enter' k |                    | ey                                     |                                  |             |
| Heparin IV Adult NO BOLUS [RC] ONCE                                       |                     | Upon Transfer  | Continue         |                             | 203                | 38m BSA<br>3lb 15oz BMI                | :2.20m² C<br>:26.2kg/m² V        | Cont<br>/IP |
|                                                                           |                     |                |                  |                             |                    | A                                      | Resus Status No                  | ot          |
| Partial Thromboplastin Time Timed                                         |                     | Upon Transfer  | Continue         |                             |                    | Acc#<br>V00000075911                   | <mark>Ordered</mark><br>Hx Avail |             |
| Heparin Sodium/Dextrose 25,000 units in 500 ml IV .Q24H 18 units/hr SCH 0 |                     | lines Transfer | 0                |                             | Se                 | earch Chart                            | 14 1/202                         | Q           |
|                                                                           |                     | opon nansier   | Continue         |                             |                    | ▲                                      |                                  |             |
| Code Status Routine                                                       |                     | 08/16/19 12:36 | New              |                             |                    | <u>Allergies</u>                       |                                  |             |
| Resuscitation Status: Full Code                                           |                     |                |                  |                             | No                 | Known Allergies                        |                                  |             |
| Admit as Inpatient [ADMIT] Order                                          |                     | Upon Save      | New              | ×                           |                    | e tite Lolene                          |                                  | -           |
|                                                                           |                     |                |                  |                             | *                  | • <u>Vital Signs</u>                   |                                  |             |
| Activity [RC] ONGOING                                                     |                     | Upon Transfer  | New              |                             |                    | No Data to                             | Display                          |             |
| Activity: Ad Lib/as Tolerated                                             |                     |                |                  |                             |                    | Droblems                               |                                  |             |
| Vital Signs Assessment [RC] PROTOCOL                                      |                     | Upon Transfer  | New              | ×                           |                    | FIODICIIIS                             |                                  |             |
|                                                                           |                     |                |                  |                             |                    | No Data to                             | Display                          |             |
| NPO                                                                       |                     | Upon Transfer  | New              |                             | *                  | Home Meds                              |                                  |             |
| Enoxaparin [Lovenox] 40 mg SQ Q24H inj 🚺 📓                                |                     | Upon Transfer  | Reflex           |                             |                    | Prescription Monitoring Program        |                                  |             |
|                                                                           |                     |                |                  |                             | MEI                |                                        | LAST TAKEN                       |             |
| al de la companya de la companya                                          |                     | 11 T I         | **               |                             | + (1N              |                                        |                                  |             |

We will press the 'Enter' key for you.

| Orders T-TES 30M - MEDITECH × +                                                                            |                                        |               |                |               |                      |                                                    | - 🗆 X              |
|----------------------------------------------------------------------------------------------------|----------------------------------------|---------------|----------------|---------------|----------------------|----------------------------------------------------|--------------------|
| $\leftrightarrow \rightarrow C$ a webacute.mountnittany.org/cectest/s0001450576256927/ $\Rightarrow$ O 1 : |                                        |               |                |               |                      |                                                    |                    |
| E A Return To Home                                                                                         | art Docum                              | nent Orders   | L<br>Discharge |               | الله<br>Sign         | 1 (1)<br>Vorkload Men                              | u 🗱 😣<br>Suspend   |
| Orders                                                                                                    |                                        |               |                |               | SUBMIT 0             | G                                                  | 0                  |
| CURRENT T ENTER                                                                                            |                                        | RI            | ECONCILE       |               | TRANSFER             | T-Test,Ry<br>30, M · 09/26/1988<br>MRN# M000002956 |                    |
| Medio                                                                                                    | Medications by Generic Name            |               |                | Edit Multiple |                      |                                                    | DD A: A01          |
| ORDERS BY CATEGORY                                                                                         | PROVIDER                               |               | DATE           | STATUS        | +                    | 1.88m BSA:2.20m <sup>2</sup>                       |                    |
| ✓ Transfer                                                                                                 |                                        |               |                |               | 203lb 15oz           | BMI: 26.2kg/m²                                     |                    |
| Transfer Order Routine                                                                                     | me                                     |               | 08/16/19 12:32 | Ordered       | 0                    | Acc#                                               | Full Code          |
| ▼ Admissions                                                                                               |                                        |               |                |               |                      |                                                    | 0                  |
| Admit as Inpatient [ADMIT] Order                                                                           |                                        |               | 08/16/19 12:47 | Ordered       | 0                    | Search Chart                                       |                    |
| ♥ Care                                                                                                    |                                        |               |                |               |                      | <b>•</b>                                           |                    |
| Heparin IV Adult NO BOLUS [RC] ONCE                                                                        | Godin, Michele, RN, BSN 08/05/19 15:0  |               | 08/05/19 15:05 | Active        | 🕖 🗸 <u>Allergies</u> |                                                    |                    |
| ▼ Laboratory                                                                                               |                                        |               |                |               |                      |                                                    |                    |
| Partial Thromboplastin Time Timed                                                                          | Godin, Michele, RN, BSN 08/05/19 15:05 |               | Pending 👔      |               | No Known Allergies   |                                                    |                    |
| ▼ Medications                                                                                              |                                        |               |                |               |                      | ♥ ♥ <u>Vital Signs</u>                             |                    |
| Heparin Sodium/Dextrose 25,000 units in 500 ml IV .Q24H 18 units/hr SCH 0                                  |                                        | hele, RN, BSN | 08/05/19 15:05 | Active        | 0                    | No Data t                                          | o Display          |
|                                                                                                    |                                        |               | 09/04/19 15:04 |               |                      | v Drohlems                                         |                    |
| ♥ Other                                                                                                    |                                        |               |                |               |                      | Problems                                           |                    |
| Code Status Routine                                                                                        |                                        | me            |                | Ordered 🕜     |                      | No Data to Display                                 |                    |
| Resuscitation Status: Full Code                                                                            |                                        |               |                |               |                      | ✓ Home Meds<br>Not Confirmed                       |                    |
|                                                                                                    |                                        |               |                |               |                      | Prescription                                       | Monitoring Program |
|                                                                                                    |                                        |               |                |               |                      | MEDICATIONS<br>(INSTRUCTIONS) *                    | LAST TAKEN         |
|                                                                                                    |                                        |               |                |               |                      | ? ciprofloxacin HCl                                |                    |

This concludes the lesson on Admitting a Patient.

In this course you learned how to admit a patient from the ED or the OR.

MEDITECH best practice guidelines have been integrated into this lesson.

Please refer to your facility-specific workflows for process questions not covered in this course.